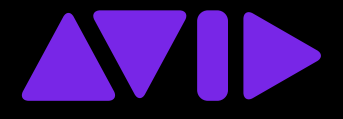

# Pro Tools Shortcuts Guide

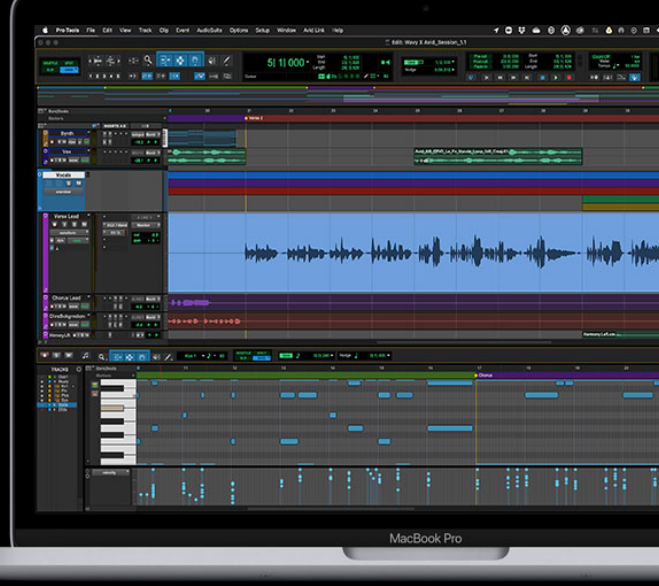

#### Legal Notices

© 2023 Avid Technology, Inc., ("Avid"), all rights reserved. This guide may not be duplicated in whole or in part without the written consent of Avid.

For a current and complete list of Avid trademarks visit: www.avid.com/legal/trademarks-and-other-notices.

Bonjour, the Bonjour logo, and the Bonjour symbol are trademarks of Apple Computer, Inc.

Thunderbolt and the Thunderbolt logo are trademarks of Intel Corporation in the U.S. and/or other countries.

This product may be protected by one or more U.S. and non-U.S. patents. Details are available at www.avid.com/patents.

Product features, specifications, system requirements, and availability are subject to change without notice.

Guide Part Number 9329-66479-00 REV A 06/23

# Contents

| Chapter | 1. Introduction to Pro Tools Shortcuts           | 1  |
|---------|--------------------------------------------------|----|
|         | Conventions Used in This Guide                   | 1  |
|         | Resources                                        | 3  |
| Chapter | 2. Global Keyboard Shortcuts                     | 4  |
|         | Parameter Change                                 | 4  |
|         | Toggle                                           | 4  |
|         | Fine Adjustment                                  | 5  |
|         | Multi-Select                                     | 5  |
| Chapter | 3. Commands Keyboard Focus Shortcuts             | 6  |
| Chapter | 4. Pro Tools Search                              | 9  |
| Chapter | 5. Custom Keyboard Shortcuts                     | 10 |
|         | Keyboard Shortcuts Window                        | 10 |
|         | Search                                           | 11 |
|         | Assigning Keyboard Shortcuts                     | 14 |
|         | Working with Tags                                | 16 |
|         | Help                                             | 18 |
|         | Export                                           | 19 |
|         | Default Menu Shortcut Assignments                | 19 |
|         | Keyboard Shortcuts Presets                       | 21 |
| Chapter | 6. Dashboard Shortcuts                           | 22 |
| Chapter | 7. Edit Window and Mix Window Keyboard Shortcuts | 23 |
|         | Playback                                         | 23 |
|         | Recording                                        | 24 |
|         | Transport Mode (Numeric Keypad)                  | 26 |
|         | Shuttle Mode (Numeric Keypad)                    | 26 |
|         | Scrub (Jog)/Shuttle                              | 27 |
|         | Auditioning (Transport = Pro Tools)              | 28 |
|         | Auditioning (Transport = MMC)                    | 28 |
|         | Edit Modes and Edit Tools                        | 28 |
|         | Edit Selection, Definition, and Navigation       | 29 |
|         | Editing, Nudging, and Trimming                   | 32 |
|         | MIDI Note Editing                                | 33 |
|         | Clip Gain                                        | 34 |

| Clip         | Effects                                       | 35 |
|--------------|-----------------------------------------------|----|
| Trac         | ck Compositing                                | 36 |
| Zoo          | m                                             | 38 |
| Men          | nory Locations and Markers                    | 39 |
| Auto         | omation                                       | 41 |
| Fad          | les                                           | 44 |
| Add          | l New Tracks                                  | 44 |
| Clips        | vs List                                       | 45 |
| Trac         | cks List                                      | 46 |
| Mix          | Groups List and Edit Groups List.             | 47 |
| Elas         | stic Audio                                    | 47 |
| Win          | dow Configuration                             | 48 |
| Plug         | g-In Inserts and Sends                        | 48 |
| Chapter 8. P | Pro Tools Menus Keyboard Shortcuts            | 50 |
| File         | Menu                                          | 50 |
| Edit         | t Menu                                        | 51 |
| Viev         | w Menu                                        | 53 |
| Trac         | ck Menu                                       | 54 |
| Clip         | Menu                                          | 54 |
| Eve          | ent Menu                                      | 55 |
| Opti         | ions Menu                                     | 56 |
| Setu         | up Menu                                       | 56 |
| Win          | dow Menu                                      | 57 |
| Chapter 9. D | Dialog Windows Keyboard Shortcuts             | 59 |
| Rev          | vision History                                | 59 |
| Bou          | Ince Mix Dialog                               | 60 |
| Miss         | sing Files Dialog                             | 60 |
| Fad          | les Dialogs                                   | 60 |
| Com          | nmit Tracks Dialog                            | 62 |
| New          | v Tracks Dialog                               | 62 |
| Bato         | ch Track Rename and Batch Clip Rename Dialogs | 62 |
| Sav          | e Track Presets Dialog                        | 63 |
| Crea         | ate Group and Modify Group Dialogs            | 63 |
| MID          | DI Events List                                | 64 |
| Eve          | ent Operations                                | 64 |
| Step         | p Input                                       | 65 |

|                    | Peripherals Dialog                                                                                                    | 66                                                       |
|--------------------|----------------------------------------------------------------------------------------------------|----------------------------------------------------------|
|                    | Preferences Dialog                                                                                                    | 66                                                       |
|                    | Import Audio Dialog                                                                                                    | 67                                                       |
|                    | New/Edit Memory Location Dialog                                                                                                    | 67                                                       |
|                    | Output/Send 3D Surround Panning Window                                                                                                    | 68                                                       |
| Chapter            | 10. Workspace Shortcuts                                                                                                    | 69                                                       |
|                    | Global Workspace Shortcuts                                                                                                    | 69                                                       |
|                    | Auditioning                                                                                                    | 70                                                       |
|                    | Delete or Duplicate                                                                                                    | 71                                                       |
|                    | Mouse Click                                                                                                    | 71                                                       |
|                    | Drag and Drop                                                                                                    | 72                                                       |
|                    | Navigation                                                                                                    | 73                                                       |
|                    | Soundbase                                                                                                    | 74                                                       |
|                    |                                                                                                    |                                                          |
| Chapter            | 11. Deck Control and Satellite Command Shortcuts                                                                                                    | 75                                                       |
| Chapter            | <b>11. Deck Control and Satellite Command Shortcuts</b> General Deck Control Commands                                                                                                    | 75<br>75                                                 |
| Chapter            | <b>11. Deck Control and Satellite Command Shortcuts</b> General Deck Control Commands     Deck Control when Transport = Machine                                                                                                    | 75<br>75<br>75                                           |
| Chapter            | <b>11. Deck Control and Satellite Command Shortcuts</b> General Deck Control Commands.     Deck Control when Transport = Machine.     Pro Tools Satellite Commands                                                                                                    | 75<br>75<br>75<br>76                                     |
| Chapter<br>Chapter | <b>11. Deck Control and Satellite Command Shortcuts</b> General Deck Control Commands.     Deck Control when Transport = Machine     Pro Tools Satellite Commands <b>12. Right-Click Shortcuts</b>                                                                                                    | 75<br>75<br>75<br>76<br>77                               |
| Chapter<br>Chapter | <b>11. Deck Control and Satellite Command Shortcuts</b> General Deck Control Commands.     Deck Control when Transport = Machine.     Pro Tools Satellite Commands <b>12. Right-Click Shortcuts</b> Mix Window.                                                                                                    | 75<br>75<br>75<br>76<br>77<br>77                         |
| Chapter<br>Chapter | 11. Deck Control and Satellite Command Shortcuts     General Deck Control Commands.     Deck Control when Transport = Machine.     Pro Tools Satellite Commands     12. Right-Click Shortcuts     Mix Window.     Edit Window.                                                                                                    | 75<br>75<br>76<br>77<br>77<br>81                         |
| Chapter<br>Chapter | <b>11. Deck Control and Satellite Command Shortcuts</b> General Deck Control Commands.     Deck Control when Transport = Machine.     Pro Tools Satellite Commands <b>12. Right-Click Shortcuts</b> Mix Window.     Edit Window.     Transport Window                                                                                      | 75<br>75<br>76<br>77<br>77<br>81<br>87                   |
| Chapter<br>Chapter | <b>11. Deck Control and Satellite Command Shortcuts</b> General Deck Control Commands.     Deck Control when Transport = Machine.     Pro Tools Satellite Commands <b>12. Right-Click Shortcuts</b> Mix Window.     Edit Window.     Transport Window     Universe Display                                                                 | 75<br>75<br>76<br>77<br>77<br>81<br>87<br>88             |
| Chapter<br>Chapter | <b>11. Deck Control and Satellite Command Shortcuts</b> General Deck Control Commands.     Deck Control when Transport = Machine.     Pro Tools Satellite Commands <b>12. Right-Click Shortcuts</b> Mix Window.     Edit Window.     Transport Window     Universe Display     MIDI Editor Window                                          | 75<br>75<br>76<br>77<br>77<br>81<br>87<br>88<br>88       |
| Chapter            | <b>11. Deck Control and Satellite Command Shortcuts</b> General Deck Control Commands.     Deck Control when Transport = Machine.     Pro Tools Satellite Commands <b>12. Right-Click Shortcuts</b> Mix Window.     Edit Window.     Transport Window     Universe Display     MIDI Editor Window     Score Editor Window                  | 75<br>75<br>76<br>77<br>81<br>87<br>88<br>88<br>88<br>88 |
| Chapter            | <b>11. Deck Control and Satellite Command Shortcuts</b> General Deck Control Commands.     Deck Control when Transport = Machine.     Pro Tools Satellite Commands <b>12. Right-Click Shortcuts</b> Mix Window.     Edit Window.     Transport Window     Universe Display     MIDI Editor Window     Score Editor Window     Video Window | 75<br>75<br>76<br>77<br>81<br>88<br>88<br>88<br>89<br>91 |

# Chapter 1: Introduction to Pro Tools Shortcuts

For increased operational speed and ease of use, Pro Tools<sup>®</sup> provides many keyboard and Right-click shortcuts to give you fast access to a wide variety of commands and tasks. You can also create your own custom keyboard shortcuts for most Pro Tools commands.

Menu commands display their corresponding keyboard shortcut (if available) to the right of the name of the command in the menu. When using non-U.S. keyboards, keyboard shortcuts are shown in menus using the key characters in the local keyboard layout.

## **Conventions Used in This Guide**

Pro Tools documentation uses the following conventions to indicate menu choices, keyboard commands, and mouse commands:

| Convention    | Action                                                    |
|---------------|-----------------------------------------------------------|
| File > Save   | Choose Save from the File menu                            |
| Control+N     | Hold down the Control key and press the N key             |
| Control-click | Hold down the Control key and click the mouse but-<br>ton |
| Right-click   | Click with the right mouse button                         |

The names of Commands, Options, and Settings that appear on-screen are in a different font.

The following symbols are used to highlight important information:

 $igodow^{\prime}$  User Tips are helpful hints for getting the most from your Pro Tools system.

Important Notices include information that could affect your Pro Tools project data or the performance of your Pro Tools system.

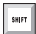

Shortcuts show you useful keyboard or mouse shortcuts.

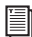

Cross References point to related sections in this guide and other Avid documentation.

## How to Use this PDF Guide

This PDF provides the following useful features:

- The Bookmarks on the left serve as a continuously visible table of contents. Click on a subject heading to jump to that page.
- Click a + symbol to expand that heading to show subheadings. Click the symbol to collapse a subheading.
- The Table of Contents provides active links to their pages. Select the hand cursor, allow it to hover over the heading until it turns into a finger. Then click to locate to that subject and page.
- All cross references in **blue** are active links. Click to follow the reference.
- Select Find from the Edit menu to search for a subject.
- When viewing this PDF on an iPad, it is recommended that you open the file using iBooks to take advantage of active links within the document. When viewing the PDF in Safari, touch the screen, then touch Open in "iBooks".

## Resources

The Avid website (www.avid.com) is your best online source for information to help you get the most out of your Avid system.

## Account Activation and Product Registration

Activate your product to access downloads in your Avid account (or quickly create an account if you do not have one). Register your purchase online, download software, updates, documentation, and other resources.

www.avid.com/account

## **Support and Downloads**

Contact Avid Customer Success (technical support), download software updates and the latest online manuals, browse the Compatibility documents for system requirements, search the online Knowledge Base or join the worldwide Avid user community on the User Conference.

www.avid.com/learn-and-support

## **Training and Education**

Study on your own using courses available online, find out how you can learn in a classroom setting at an Avid-certified training center, or view video tutorials and webinars.

www.avid.com/learning

## Videos and Tutorials

Visit the Avid YouTube channel to find playlists and videos that show how to use and learn Pro Tools. Avid YouTube Channel (all playlists and videos) Pro Tools Tech Tips (playlist) Pro Tools Quick Tips (playlist for the *Pro Tools Quick Reference Guide*, available from the Dashboard)

## **Products and Developers**

Learn about Avid products, download demo software, or learn about our Development Partners and their plug-ins, applications, and hardware.

www.avid.com/products

#### to same new state

Mac Option-click on applicable item (applicable items listed above)

- Tracks in Track List
- · Group enables/activation

- Memory Location parameters
  - Automation Enable window

Windows Action Mac Change parameter on all Option+applicable function (applicable Alt+applicable function (applicachannel strips functions listed above) ble functions listed above) Change parameter on all Option+Shift+applicable function (appli-Alt+Shift+applicable function selected channel strips cable functions listed directly above) (applicable functions listed above)

## **Parameter Change**

Pro Tools provides global keyboard shortcuts for changing the following parameters:

**Chapter 2: Global Keyboard Shortcuts** 

Global keyboard shortcuts apply to many functions in Pro Tools (such as changing a parameter).

- Automation mode
- Monitor mode
- playlist enable
- record, solo and mute enable
- record and solo safes
- inserting plug-ins

- I/O, bus, send assignment
- volume/peak indicator
- · extend Edit or Timeline selection
- · track height
- clear clip meter

|                 | •              |                 |              | ,        | ,        | < 11          |  |
|-----------------|----------------|-----------------|--------------|----------|----------|---------------|--|
|                 |                |                 |              |          |          |               |  |
| Toggle          |                |                 |              |          |          |               |  |
| Pro Tools provi | des global key | board shortcuts | for changing | ng the f | followin | g parameters: |  |

Action Windows Toggle item and set all others Alt-click on applicable item (applicable items listed above) Toggle item and set all others Command-click on applicable item Control-click on applicable item (applicable items listed above) to opposite state (Groups and (applicable items listed directly above) Memory Locations only)

## **Fine Adjustment**

Pro Tools provides global keyboard shortcuts for the following types of fine adjustment:

- Plug-in parameter editing
- fader movement
- scrubbing

- automation data trimming
- Clip Gain
- MIDI Control data

| Action                               | Мас                                                                                                 | Windows                                                                                             |
|--------------------------------------|----------------------------------------------------------------------------------------------------|----------------------------------------------------------------------------------------------------|
| Fine tune an item (Fine Adjust mode) | Command-click on applicable<br>fader/pot/breakpoint function<br>(applicable functions listed above) | Control-click on applicable<br>fader/pot/breakpoint function<br>(applicable functions listed above) |

## **Multi-Select**

Pro Tools provides global keyboard shortcuts for selecting the following items:

Tracks

• paths in I/O Setup

• Clips in Clip List

| Action                                                      | Мас                                                                                                    | Windows                                                                                                    |
|-------------------------------------------------------------|----------------------------------------------------------------------------------------------------|----------------------------------------------------------------------------------------------------|
| Select multiple contiguous items<br>(tracks, Clips, paths)  | Click to select first item, then<br>Shift-click another to select all<br>similar items between (applicable<br>items listed above) | Click to select first item, then<br>Shift-click another to select all<br>similar items between (applicable<br>items listed above) |
| Select multiple non-contiguous items (tracks, Clips, paths) | Click to select first item, then<br>Command-click to select the next<br>item (applicable items listed<br>above)                   | Click to select first item, then<br>Control-click another to select the<br>next item (applicable items listed<br>above)           |

# **Chapter 3: Commands Keyboard Focus Shortcuts**

Commands Keyboard Focus provides single-key shortcuts for a range of edit and play commands. Avid as well as other vendors supply custom keyboards and overlays for Mac and Windows labeled with Pro Tools commands when in Commands Keyboard Focus.

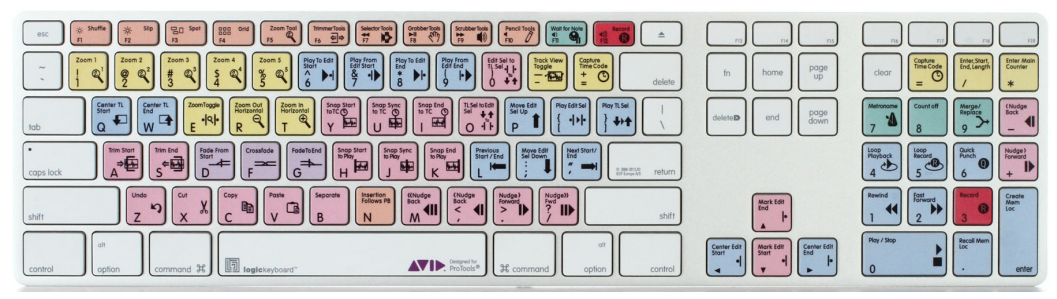

Pro Tools Custom Keyboard labeled with keyboard commands (Mac keyboard shown)

#### To enable Commands Keyboard Focus for the Edit window, do one of the following:

- Click the a-z button for the Edit window.
- Press Command+Option+1 (Mac) or Control+Alt+1 (Windows).

The following table lists all Commands Keyboard Focus key command mappings in QWERTY keyboard order (from left to right and top to bottom):

| Action               | Commands Focus Shortcut |
|----------------------|-------------------------|
| Recall Zoom Memory 1 | 1                       |
| Recall Zoom Memory 2 | 2                       |
| Recall Zoom Memory 3 | 3                       |
| Recall Zoom Memory 4 | 4                       |
| Recall Zoom Memory 5 | 5                       |
| Play To Edit Start   | 6                       |

| Action                                                                                                    | Commands Focus Shortcut |  |
|----------------------------------------------------------------------------------------------------|-------------------------|--|
| Play From Edit Start                                                                                                    | 7                       |  |
| Play To Edit End                                                                                                    | 8                       |  |
| Play From Edit End                                                                                                    | 9                       |  |
| Edit Selection To Timeline Selection                                                                                                    | 0                       |  |
| Toggle Playlist View Mode for tracks containing the Edit selection:<br>audio tracks between waveform and volume view<br>MIDI and Instrument tracks between notes and clips view | - (hyphen)              |  |
| Display Timeline Selection Start                                                                                                    | Q                       |  |
| Display Timeline Selection End                                                                                                    | W                       |  |
| Zoom Toggle                                                                                                    | E                       |  |
| Zoom Out Horizontal                                                                                                    | R                       |  |
| Zoom In Horizontal                                                                                                    | Т                       |  |
| Move Clip Start To Current Timecode                                                                                                    | Y                       |  |
| Move Clip Sync Point To Current Timecode                                                                                                    | U                       |  |
| Snap Clip End To Current Timecode                                                                                                    | 1                       |  |
| Timeline Selection To Edit Selection                                                                                                    | 0                       |  |
| Move Edit Insertion To Previous Track                                                                                                    | Ρ                       |  |
| Play Edit Selection                                                                                                    | [                       |  |
| Play Timeline Selection                                                                                                    | ]                       |  |
| Nudge Play Earlier By Grid                                                                                                    | 1                       |  |
| Trim Clip Start To Cursor                                                                                                    | А                       |  |
| Trim Clip End To Cursor                                                                                                    | S                       |  |
| Fade from Start                                                                                                    | D                       |  |
| Crossfade With No Dialog                                                                                                    | F                       |  |
| Fade Out From Cursor To End Of Clip                                                                                                    | G                       |  |
| Snap Clip Start To Play Position                                                                                                    | Н                       |  |
| Snap Clip Sync Point To Play Position                                                                                                    | J                       |  |
| Snap Clip End To Play Position                                                                                                    | К                       |  |

| Action                                 | Commands Focus Shortcut |
|----------------------------------------|-------------------------|
| Move Edit Insertion To Previous Edit   | L                       |
| Move Edit Insertion To Next Track      | ; (semicolon)           |
| Move Edit Insertion To Next Edit       | ' (single quote)        |
| Undo                                   | Z                       |
| Redo                                   | Shift+Z                 |
| Cut                                    | х                       |
| Сору                                   | С                       |
| Paste                                  | V                       |
| Separate                               | В                       |
| Toggle Insertion Follows Playback      | Ν                       |
| Nudge Play Earlier By Next Bigger Grid | М                       |
| Nudge Play Earlier By Grid             | , (comma)               |
| Nudge Play Later By Grid               | . (period)              |
| Nudge Play Later By Next Bigger Grid   | 1                       |

## To move Keyboard Focus to the Clips List, do one of the following:

- Click the a-z button for the Clips List.
- Press Command+Option+2 (Mac) or Control+Alt+2 (Windows).

## To move Keyboard Focus to the Groups List, do one of the following:

- Click the a-z button for the Groups List.
- Press Command+Option+3 (Mac) or Control+Alt+3 (Windows).

## **Chapter 4: Pro Tools Search**

Pro Tools lets you quickly search for commands or objects (such as tracks or clips) by name and do any of the following:

- Search commands by name and execute them.
- Search tracks by name and select them.
- Search clips by name and select them.
- Search Memory Locations by name and recall them.
- Search Track Groups by name and enable or disable them.
- Search AudioSuite plug-ins by name and open them.

#### To use Pro Tools search:

- 1 Open the Pro Tools Search field by doing one of the following:
  - Choose Window > Pro Tools Search.
  - Press Control+Shift+S (Mac) or Start+Shift+S (Windows).

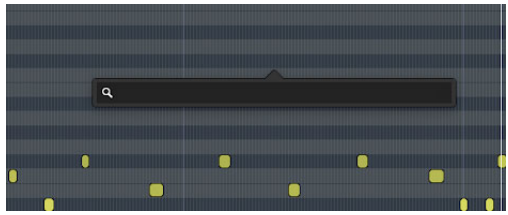

Pro Tools Search field

2 In the pop-up search field, type the name of the command or object you want. As you type all matching results are listed below the search field.

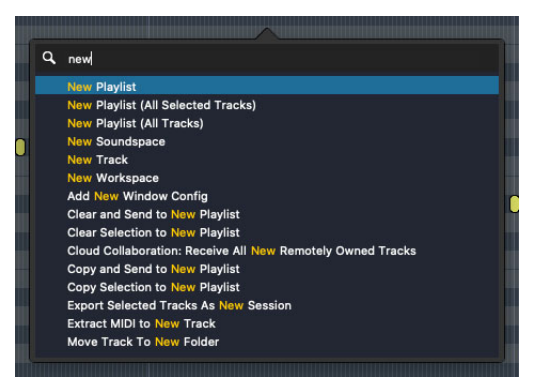

Typing in the Search field, results listed below

- **3** Do one of the following:
  - If the command or object you want is already selected in the results list, press Return to execute the command or select the object.
  - Use the Up and Down Arrow keys to move up and down through the list to select the item you want and then press Return.
  - Click the item you want in the list to execute the command or select the object.

# **Chapter 5: Custom Keyboard Shortcuts**

Pro Tools lets you assign custom keyboard shortcuts to most commands in Pro Tools.

## **Keyboard Shortcuts Window**

The Keyboard Shortcuts window lists almost all commands in Pro Tools and their keyboard shortcuts (if any). Search for commands by name, key assignments, or tags and edit their keyboard shortcuts assignments.

| • •                                 |                                  | Keyboard Shortcuts          |                        |                     |  |  |
|-------------------------------------|----------------------------------|-----------------------------|------------------------|---------------------|--|--|
| Presets: 1 2 3 4 5 declary default> |                                  |                             |                        |                     |  |  |
|                                     |                                  |                             |                        |                     |  |  |
| Search by Key Q                     | Filters: Shift & Control ^       | Option % Command % Focus    | Conflicts Custom Tags: | <ali> *</ali>       |  |  |
| Tags                                | Command 💌                        | Key Combination             | Focus                  | Conflict            |  |  |
| Options menu                        | AFL Solo Mode                    | <none></none>               |                        |                     |  |  |
| Setup menu                          | AMS Setup                        |                             |                        |                     |  |  |
| Recording Transport                 | Abort Current Recording          | X Numpad Period             |                        |                     |  |  |
| Recording Transport                 | Abort Current Recording          | # Period                    |                        |                     |  |  |
| Options menu                        | Activate HEAT                    |                             |                        |                     |  |  |
| MIDI Tempo/Meter                    | Add Chord Symbol                 |                             |                        |                     |  |  |
| Event menu MIDI Tempo/Meter         | Add Key Change                   |                             |                        |                     |  |  |
| Tempo/Meter                         | Add Meter Change                 |                             |                        |                     |  |  |
| Tempo/Meter                         | Add Meter Event                  |                             |                        |                     |  |  |
| Window Window menu                  | Add New Window Config            |                             |                        |                     |  |  |
| Event menu MIDI                     | All Notes Off                    | Ω ¥ Period                  |                        |                     |  |  |
| Editing Fades                       | Apply Next Fade Shape            | ℃ ^ Right Arrow             |                        |                     |  |  |
| Editing Fades                       | Apply Previous Fade Shape        | ℃^ Left Arrow               |                        |                     |  |  |
| Cloud Collab Window Window menu     | Artist Chat                      | <b>ଫ</b> ¥ Equals           |                        |                     |  |  |
| Clips Editing                       | Auto Rename Selected Audio Clips |                             |                        |                     |  |  |
| Editing Options menu                | Auto Spot Clips                  | 第て P                        |                        |                     |  |  |
| Window Window menu                  | Auto-Update Active Window Config |                             |                        |                     |  |  |
| Automation Editing Options menu     | Automation Follows Edit          |                             |                        |                     |  |  |
| Transport                           | Back                             |                             |                        |                     |  |  |
| Transport                           | Back And Play                    |                             |                        |                     |  |  |
| Editing Track/Playlist              | Batch Track Rename               | ŵĩR                         |                        |                     |  |  |
| File menu                           | Bounce Mix                       | ¥ ℃ B                       |                        |                     |  |  |
| File Track menu Track/Playlist      | Bounce                           | <b>☆</b> ₩ ℃ B              |                        |                     |  |  |
| Help Export                         |                                  | Double click a row to edit. |                        | Reset All Cancel OK |  |  |

Keyboard Shortcuts window

#### To open the Keyboard Shortcuts window:

Choose Setup > Keyboard Shortcuts.

we Press Control+Shift+K (Mac) or Start+Shift+K (Windows) to open the Keyboard Shortcuts window.

## Search

Pro Tools lets you quickly search for any command to which you want to assign a custom keyboard shortcut. You can search for commands by name or for currently assigned shortcuts by key.

#### To search commands by name:

• Click in the Search field and type the name of the command you want. Matching commands are shown in the Commands list.

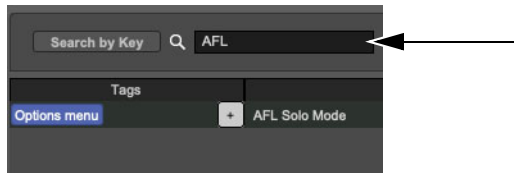

Searching commands by name

#### To search shortcut assignments by key:

- 1 Click Search by Key so that it is highlighted.
- 2 Press any key to show commands with that key in their assignments.

 $\sum_{i=1}^{n}$  You can also press any key combination including modifier keys and the filters for those modifier keys will be enabled.

| Search by Key Q 'F12' | Filters: Shift 쇼 Control ^ | Option T Command % |
|-----------------------|----------------------------|--------------------|
| Tags                  | Command 🔻                  | Key Combination    |
| Recording Transport   | Record Half Speed          | <b>企 F12</b>       |
| Recording Transport   | Record Pause               | ^ F12              |
| Recording Transport   | Record Punch               | F12                |

Searching commands by key

## Filters

Use Filters to further refine your search results. Available Filters include modifier keys, commands Focus, assignment Conflicts, Custom assignments, and Tags. Any combination of filters can be used.

|                                   |                                  | Search Filters                    |                      |                           |
|-----------------------------------|----------------------------------|-----------------------------------|----------------------|---------------------------|
| Search by Key Q X                 | Filters: Shift & Control /       | Option  Command  Command  Command | Focus Conflicts Cust | iom Tags: <all> ¥ X</all> |
| Tags                              | Command y                        | Key Combination                   | Focus 🕐              | Conflict                  |
| Automation Edit menu Editing      | Cut                              | жx                                |                      |                           |
| Automation Edit menu Editing      | Cut                              | 36 X                              | ×                    |                           |
| Automation Edit menu Editing      | Cut And Remove Auto Playlists    | %^X                               |                      |                           |
| ClipGain/Effects Editmenu Editing | Selected Clips: Cut Clip Effects | ж~^ж                              |                      |                           |
|                                   |                                  |                                   |                      |                           |

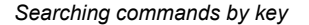

#### To apply Filters to your search:

• Click the button for each filter you want to use so that it is highlighted.

#### To remove Filters from your search:

Click the button for each enabled filter that you do not want to use so that it is not highlighted.

For information on filtering search results with tags, see "Working with Tags" on page 16.

#### **Modifier Keys**

Enable any modifier key button to ensure that assignments using that modifier key are included in the search results: Shift, Control (Mac)/Start (Windows), Option (Mac)/Alt (Windows), Command (Mac)/Control (Windows).

| Search by Key Q X                   | Filters: Shift & Control ^       | Option T Command % |
|-------------------------------------|----------------------------------|--------------------|
| Tags                                | Command 🔻                        | Key Combination    |
| Automation Edit menu Editing        | Cut                              | жx                 |
| Automation Edit menu Editing        | Cut                              | жх                 |
| Automation Edit menu Editing        | Cut And Remove Auto Playlists    | ж^х                |
| Clip Gain/Effects Edit menu Editing | Selected Clips: Cut Clip Effects | ж7 <b>^</b> х      |

Filtered search results: key assignments including "X" and the Command key modifier

### Focus

Enable the Focus button to include Commands Focus assignments in the search results.

## Conflicts

Enable the Conflicts button to show conflicting key assignments.

### Custom

Enable the Custom button to show custom key assignments.

## Tags

Select one or more tags to filter your search results by tags. For more information, see "Working with Tags" on page 16.

## **Commands List**

By default, the Commands list shows all Pro Tools commands that can be assigned a keyboard shortcut. When conducting a search, only the results of the search are shown. You can apply Filters to further refine the search results. Commands are listed row by row. Command attributes are organized in columns: Tags, Command name, assigned Key Combination (if any), Focus enabled state, and assignment Conflict (if any).

## Columns

Click on any column header to sort the list, ascending or descending, by that column. Columns can be resized by dragging the right border of the column header (except for the Focus column, which has a fixed width).

Tags Shows all tags assigned to a command. For more information, see "Working with Tags" on page 16.

**Command** Displays the name of the command.

**Key Combination** Shows the keyboard shortcut assignment (if any) for commands. For details on creating, editing, and managing keyboard shortcut assignments, see "Assigning Keyboard Shortcuts" on page 14.

**Focus** Shows whether the command is Focus enabled or not. Click the checkbox to enable (checked) or disable (unchecked) Commands Focus.

**Conflict** Identifies any conflicting key assignments. The name of the conflicting command is shown in red, and options to Resolve the conflict or Reset the custom key assignment appear. For more information about handling conflicts, see "Conflicting Assignments" on page 15.

## **Assigning Keyboard Shortcuts**

You can edit keyboard shortcut assignments for almost any command in Pro Tools, including commands that do not already have a keyboard shortcut assignment.

#### To edit the keyboard shortcut assignment for a command:

- 1 Open the Keyboard Shortcuts window.
- 2 Search for the command whose key assignment you want to edit. You can also search for the key combination you want to use to see what command it may already be assigned to.
- 3 In the Commands list, do one of the following:
  - Double-click on the row for the command you want.
  - Select the command you want to edit and press the Spacebar.

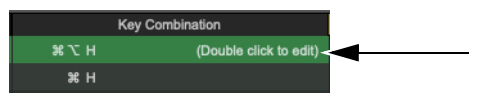

Double-click to edit keyboard assignment

4 Press the key combination you want to use as the keyboard shortcut for that command.

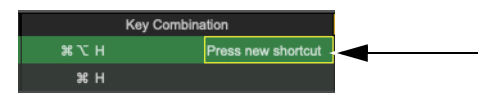

Press key combination for new shortcut assignment

The new keyboard shortcut appears in the Key Combination column for the command.

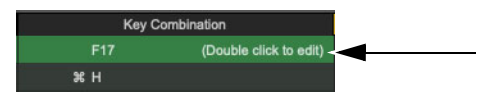

New keyboard shortcut assignment

If the new keyboard shortcut assignment is already being used for another command, the name of that command is displayed in red in the Conflict column. You may to resolve the conflict before closing the Keyboard Shortcuts window (see "Conflicting Assignments" on page 15).

## **Resetting Custom Assignments**

Pro Tools lets you reset the custom keyboard assignment for any command to its default assignment.

#### To reset the custom keyboard assignment for a command to its default assignment:

• Click the Reset button at the right end of the row for that command.

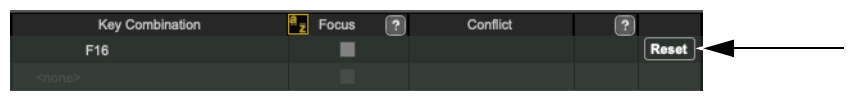

Keyboard Assignment Reset button

If the command did not originally have a keyboard shortcut assignment, <none> is displayed grayed out in the Key Combination column.

To reset all commands to their default Key Combinations:

• Click the Reset All button.

## **Conflicting Assignments**

When creating custom keyboard shortcut assignments, conflicting assignments are likely to occur. This happens when you have the same key combination assigned to different commands. You may want to resolve any conflicting assignments before closing the Keyboard Shortcuts window. Conflicting assignments are identified in the Conflicts column, with the name of the conflicting commands shown in red. You can manually edit the keyboard shortcut assignment for the conflicting command, Resolve the conflict, or Reset the custom key assignment.

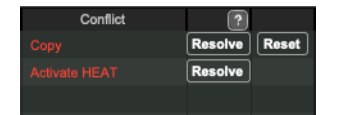

Conflicting key assignments

#### To resolve conflicting key assignments:

• Click the Resolve button for the command whose key assignment you want to keep.

The conflicting key assignment for any other commands are cleared and set to <none>.

#### To reset the custom key assignment that is in conflict with another command:

• Click the Reset button for the command with your custom key assignment.

Your custom key assignment is cleared and the command reverts to its original keyboard shortcut, or to <none> if the command has no default keyboard shortcut.

## **Working with Tags**

You can filter search results by tags. Default tags are assigned to help identify commands by category (such as Editing or Automation), type (such as Clips or File), or location (such as Edit menu or Workspace). You can also create and assign custom tags to commands. Only custom tags can be edited.

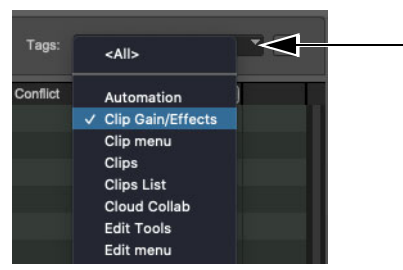

Selecting tags to filter search

#### To filter search results by tags, do any of the following:

- Select one or more tags by name from the Tags selector.
- Click to select a tag in the Tags column so that it is highlighted.
- Right-click a tag in the Tags column and choose Search by tag.

#### To clear tags from filtering search results, do any of the following:

- Deselect tags in the Tags selector.
- Click the X to the right of the Tags selector to clear all filters, including tags.
- Click to deselect tag in the Tags column so that it is not highlighted.

#### To create a new tag:

1 Move the mouse cursor over empty space in the Tags column in the row of the command to show the + icon for custom tags.

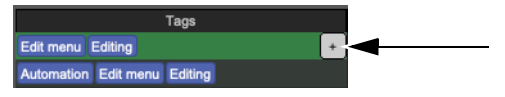

Custom Tags + icon

- 2 Click the + icon and choose Create New Tag.
- 3 In the resulting dialog, type a name for the new tag and click OK.

| Enter New Tag Name: |        |    |
|---------------------|--------|----|
|                     |        |    |
|                     | Cancel | ОК |

New Tag dialog

The new tag is added to the command. Any custom tags you create are listed in the Custom Tags menu (which is accessible by clicking on the + icon).

#### To add an existing custom tag to a command:

- 1 Move the mouse cursor over empty space in the Tags column in the row of the command to show the + icon for custom tags.
- 2 Click the + icon for the Custom Tags menu.
- **3** Click to select the name of the custom tag you want to add to the selected command. (Deselect a custom tag to remove it from the selected command.)

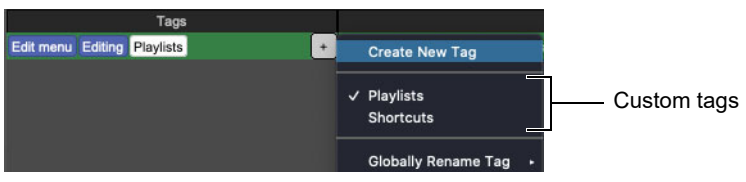

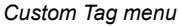

### To remove a custom tag from a command:

- 1 Right-click the tag in the row of the command you want to remove it from.
- 2 Choose Remove tag.
- 3 Click Yes to confirm.

The tag is removed from the command, but remains available in the Custom Tags menu.

#### To globally rename an existing custom tag:

- 1 Do one of the following:
  - Click the + icon for the Custom Tags menu and choose the tag from the Globally Rename Tag submenu.
  - Right-click the tag in the Tags column and choose Rename tag globally.
- 2 In the resulting dialog, type a new name for the tag and click OK.

All instances of the tag are updated with the new name.

#### To delete all instances of an existing custom tag:

- 1 Do one of the following:
  - Click the + icon for the Custom Tags menu and choose the tag from the Globally Delete Tag submenu.
  - Right-click the tag in the Tags column and choose Delete tag globally.
- 2 Click Yes to confirm.

All instances of that tag are deleted and it is no longer available in the Custom Tags menu.

## Help

Click the Help button for a list of dedicated keyboard shortcuts you can use in the Keyboard Shortcuts window:

Command+C (Mac) or Control+C (Windows) Toggle Focus on or off for the selected command.

Command+F (Mac) or Control+F (Windows) Move selection between the search field and the Commands list.

Command+H (Mac) or Control+H (Windows) Show the Keyboard Shortcuts Help window.

Command+K (Mac) or Control+K (Windows) Enable Search by Key.

Command+S (Mac) or Control+S (Windows) Cycle through columns and sort by ascending or descending.

Command+R (Mac) or Control+R (Windows) Reset the selected command to its default Key Combination.

Up and Down Arrow Keys Move the selection up or down in the Commands list.

**Spacebar** Edit the Key Combination for the selected command.

**Double-press Spacebar** If Search by Key is enabled, move selection to the Commands list and disable Search by Key.

**Double-press X** Clear Search field and Filters.

**Delete** Clear the Key Combination for the selected command.

Esc Cancel changes and close the Keyboard Shortcuts window.

## Export

You can export a list of all commands currently shown in the Commands list and their key assignments (both Mac and Windows), if any, for reference. The available file formats include HTML, XML, and CSV.

## To export a list of commands and their key assignments for reference:

- 1 Do one of the following:
  - To export a complete list, clear all filters and search criteria.
  - To export a partial list (such as a list of just custom keyboard shortcuts), search for the specific commands you want and/or use any appropriate Filters (such as Custom) to list only the commands you want listed in the exported reference file.
- 2 Click the Export button and select the desired format: As Web Page (html), As XML, or As CSV (for spreadsheets).
- 3 In the Save dialog, enter a name for the file and navigate to where you want to save the file.
- 4 Click Save.

## **Default Menu Shortcut Assignments**

Keyboard shortcuts, both the assigned key characters and their physical locations on the keyboard, may differ between different keyboard layouts and languages.

For commands in menus, keyboard shortcuts are shown using the key characters in the local keyboard layout.

Most keyboard shortcuts for commands in dialogs use the position of the letter keys in the local keyboard layout (which may be different from the position of the letter keys in the U.S. keyboard layout).

Most keyboard shortcuts for commands not in menus or dialogs use the key positions in the U.S. keyboard layout.

When using keyboard shortcuts with non-U.S. keyboards, Pro Tools lets you either use the physical key locations based on the U.S. keyboard layout or follow matching key characters regardless of the keyboard layout. Select one of the following behaviors for the Default Menu Shortcut Assignments.

### Lock to U.S. Layout

This option is recommended if you are accustomed to using a U.S. English keyboard. With this option selected, the same physical keys used with the U.S. keyboard layout are also used with non-U.S. keyboards. This lets you rely on "muscle memory" for keyboard shortcuts regardless of language or what keyboard you are using. For example, French, German, and U.S. keyboards each have different character layouts. W on a French keyboard, Y on a German keyboard, and Z on a U.S. keyboard all occupy the same key location. So, with Lock to U.S. Layout selected, press Command+W (French), Command+Y (German), or Command+Z (U.S.) for Undo since W (French), Y (German), and Z (U.S.) all use the same key.

#### Follow Keyboard Layout

This option is recommended if you are accustomed to using a non-U.S. keyboard. With this option enabled, keyboard shortcuts use the same key characters regardless of language and keyboard layout. For example, on a French, German, or U.S. keyboard, press Command+Z for Undo even though the Z key is in a different location on each keyboard.

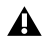

A If you are not using a U.S. English keyboard, the Keyboard Shortcuts window may initially display shortcut conflicts, even if you have not customized any commands. Typically these are conflicts that have always existed between U.S English keyboards and your keyboard type. In Pro Tools versions 2021.12 and earlier these conflicts were not indicated in any way, and resulted in certain keyboard shortcuts being unavailable.

For example, on a U.S. keyboard Command+/ is Write to Current and Command+Shift+/ is Trim to Current, These are both Command+Shift+7 on German keyboards. Similarly, on a U.S. keyboard Command+= is Show Edit/Mix Window and Command+Shift+= is show the Artist Chat window, but on German keyboards these are both Command+Shift+0. In each of these cases, one of the commands is blocked by the other.

Starting with Pro Tools version 2022.4, use the Keyboard Shortcuts window lets you find and change conflicting the key combinations for conflicting commands so they are available on your keyboard type.

## **Keyboard Shortcuts Presets**

Pro Tools provides five Presets so that you can easily store and recall your most commonly used Keyboard Shortcuts assignments. You can also save and import Keyboard Shortcut settings as presets.

Custom keyboard shortcut presets are especially useful if you have to share a workstation, so each user can save and load their own custom shortcuts. Or you may want to use different custom keyboard shortcuts for different workflows, such as music production versus post-production for film or video. And, of course, you can save your custom keyboard shortcuts on one system to import for use on other systems.

#### To store a Keyboard Shortcut preset:

- 1 Configure the Keyboard Shortcuts window as you like.
- **2** Command-click (Mac) or Control-click (Windows) the Preset button (1–5) where you want to store the current Keyboard Shortcuts assignments.

#### To recall a Keyboard Shortcuts preset, do one of the following:

- Click the Preset button (1–5) that contains the Keyboard Shortcuts assignments you want to recall.
- Press Control+1-5 (Mac) or Start+1-5 (Windows) to recall the corresponding preset.

## Librarian Menu

Use the Librarian menu to manage Keyboard Shortcuts assignments as presets.

<factory default> Restore the default settings for the Keyboard Shortcuts window.

<user presets> Any custom user presets are listed in the Librarian menu right under the <factory default> settings option.

Save Settings Save the current settings. This command overwrites any previous version of the preset.

Save Settings As Save the current settings as a new preset under a different name.

Import Settings Import a settings file from a location other than the Root Settings folder or Session folder.

**Merge Settings** Merge the settings from another preset with the current settings. When merging settings from a preset with custom keyboard shortcuts, you may be prompted to choose one of the following options:

- Add All to add all custom assignments from the preset and then manually resolve any conflicts.
- Overwrite to replace conflicting assignments in the current settings with those in the preset.
- No to import only non-conflicting assignments from the preset.
- Cancel to keep the current settings.

Delete Current Settings File Permanently delete the settings file for the current preset from disk.

Lock Settings File Write-protect the settings file for the current preset.

# **Chapter 6: Dashboard Shortcuts**

| Action                                                                    | Мас                      | Windows                  |
|---------------------------------------------------------------------------|--------------------------|--------------------------|
| Open Dashboard                                                            | Command+Option+O         | Control+Alt+O            |
| Sign in or Sign out                                                       | Command+S                | Control+S                |
| Select Create tab                                                         | Command+1                | Control+1                |
| Select Recent tab                                                         | Command+2                | Control+2                |
| Select Projects tab                                                       | Command+3                | Control+3                |
| Select Getting Started tab                                                | Command+4                | Control+4                |
| Type menu (Project or Session)                                            | Command+Left/Right Arrow | Control+Left/Right Arrow |
| Enable or disable the Create from Tem-<br>plate option                    | Command+T                | Control+T                |
| Toggle through Template Groups                                            | Option+Up/Down Arrows    | Alt+Up/Down Arrows       |
| Navigate through focused Template,<br>Session, or Project list            | Up/Down Arrows           | Alt+Up/Down Arrows       |
| Toggle between Files types (WAV or AIFF)                                  | Command+F                | Control+F                |
| Toggle through Bit Depth options (16-bit, 24-bit, or 32-bit floating)     | Command+B                | Control+B                |
| Toggle through Sample Rate options                                        | Command+R                | Control+R                |
| Toggle through the available IO Setup options                             | Command+I                | Control+I                |
| Enable or disable the Interleaved option                                  | Command+G                | Control+G                |
| Open from Disk (sessions only)                                            | Command+O                | Control+O                |
| Select the item at the top or bottom of the displayed list                | Home/End                 | Home/End                 |
| Scroll up or down through focused Tem-<br>plate, Session, or Project list | Page Up/Down             | Page Up/Down             |

# **Chapter 7: Edit Window and Mix Window Keyboard Shortcuts**

Pro Tools provides keyboard shortcuts for many Edit window and Mix window operations, as well as many Transport commands.

| Action                                                                                                    | Мас                                                                               | Windows                                                                          |
|----------------------------------------------------------------------------------------------------|-----------------------------------------------------------------------------------|----------------------------------------------------------------------------------|
| Start/stop playback                                                                                                    | Spacebar                                                                          | Spacebar                                                                         |
| Half-speed playback                                                                                                    | Shift+Spacebar                                                                    | Shift+Spacebar                                                                   |
| Pause (pre-prime deck for instant playback and record)                                                                                                   | Control+Spacebar, or Option-<br>click, on Transport Play but-<br>ton              | Start+Spacebar, or Alt-click<br>on Transport Play button                         |
| Enable/disable online playback                                                                                                    | Command+J, or<br>Option+Spacebar                                                  | Control+J, or Alt+Spacebar                                                       |
| Center on selection start/end                                                                                                    | Left/Right Arrow keys (when selection exceeds window view)                        | Left/Right Arrow keys (when selection exceeds window view)                       |
| Play Edit selection                                                                                                    | Option+[                                                                          | Alt+[                                                                            |
| Back/Forward (move the playback location<br>backwards/forwards by the Back/Forward<br>amount) (Pro Tools Ultimate Software only)                         | Command+Transport<br>Rewind button or Transport<br>Fast Forward button            | Control+Transport Rewind<br>button or Transport Fast<br>Forward button           |
| Back/Forward and Play (move the playback<br>location backwards/forwards by Back/<br>Forward amount and then begin playback)<br>(Pro Tools Ultimate only) | Command+Option+Trans-<br>port Rewind button or Trans-<br>port Fast Forward button | Control+Alt+Transport<br>Rewind button or Transport<br>Fast<br>Forward button    |
| Extend a selection backwards by the<br>Back/Forward amount (Pro Tools Ultimate<br>only)                                                                  | Shift+Command+Transport<br>Rewind button or Transport<br>Fast Forward button      | Shift+Control+ Transport<br>Rewind button or Transport<br>Fast<br>Forward button |

## Playback

| Action                                                                                                    | Мас                                                                                     | Windows                                                                          |
|----------------------------------------------------------------------------------------------------|-----------------------------------------------------------------------------------------|----------------------------------------------------------------------------------|
| Extend the selection backwards by the<br>Back/Forward amount and begin playback<br>(Pro Tools Ultimate only) | Shift+Command+Option+<br>Transport Rewind button or<br>Transport Fast Forward<br>button | Shift+Control+Alt+Transport<br>Rewind button or Transport<br>Fast Forward button |
| Loop playback toggle                                                                                         | Command+Shift+L, or Con-<br>trol-click on Transport Play<br>button                      | Control+Shift+L, or Start-click<br>on Transport Play button                      |
| Dynamic Transport Mode toggle                                                                                | Command+Control+P                                                                       | Control+Start+P                                                                  |
| Transport Master toggle<br>(Pro Tools/Machine/MMC)                                                           | Command+Backslash (\)                                                                   | Control+Backslash (\)                                                            |
| Solo-safe track                                                                                              | Command-click on track Solo                                                             | Control-click on track Solo                                                      |

# Recording

| Action                                                                                                 | Мас                                                            | Windows                                                              |
|----------------------------------------------------------------------------------------------------|----------------------------------------------------------------|----------------------------------------------------------------------|
| Start record                                                                                           | Command+Spacebar, F12,<br>or 3 (on numeric keypad)*            | Control+Spacebar, or F12, or<br>3 (on numeric keypad)                |
| Stop record                                                                                            | Spacebar                                                       | Spacebar                                                             |
| Stop record and discard recording take (not undoable)                                                  | Command+Period (.)                                             | Control+Period (.)                                                   |
| Half-speed record                                                                                      | Command+Shift+Spacebar,<br>or Shift+F12*                       | Control+Shift+Spacebar, or<br>Shift+F12                              |
| Enable/disable online record                                                                           | Command+Option+<br>Spacebar*                                   | Control+Alt+Spacebar                                                 |
| Record-safe track                                                                                      | Command-click on track<br>Record Enable button                 | Control-click on track Record<br>Enable button                       |
| Cycle through record modes: normal,<br>Destructive, Loop, QuickPunch™,<br>TrackPunch, DestructivePunch | Control-click on Transport<br>Record Enable button             | Start-click on Transport<br>Record Enable button                     |
| Loop Record toggle                                                                                     | Option+L                                                       | Alt+L                                                                |
| TrackPunch toggle (Pro Tools Ultimate only)                                                            | Command+Shift+T                                                | Control+Shift+T                                                      |
| QuickPunch toggle                                                                                      | Command+Shift+P                                                | Control+Shift+P                                                      |
| Enter/Exit record during playback in QuickPunch                                                        | Command+Spacebar, F12,<br>or click Transport Record<br>button* | Control+Spacebar, F12, or<br>click Transport Record<br>Enable button |

| Action                                                                                                    | Мас                                                       | Windows                                                |
|----------------------------------------------------------------------------------------------------|-----------------------------------------------------------|--------------------------------------------------------|
| DestructivePunch or TrackPunch<br>enable/disable an audio track<br>(Pro Tools Ultimate and Pro Tools with Com-<br>plete Production Toolkit only)    | Control-click the track's Record Enable button            | Start-click the track's Record<br>Enable button        |
| DestructivePunch or TrackPunch enable/dis-<br>able all audio tracks (Pro Tools Ultimate and<br>Pro Tools with Complete Production Toolkit<br>only)  | Option-Control-click a track's Record Enable button       | Alt-Start-click a track's<br>Record Enable button      |
| DestructivePunch or TrackPunch<br>enable/disable all selected audio tracks<br>(Pro Tools Ultimate only)                                             | Control-Option-Shift-click a track's Record Enable button | Start-Alt-Shift-click a track's Record Enable button   |
| Simultaneously DestructivePunch or<br>TrackPunch enable/disable and record<br>enable/disable all audio tracks<br>(Pro Tools Ultimate only)          | Option-click a track's Record<br>Enable button            | Alt-click a track's Record<br>Enable button            |
| Simultaneously DestructivePunch or<br>TrackPunch enable/disable and record<br>enable/disable all selected audio tracks<br>(Pro Tools Ultimate only) | Option-Shift-click a track's Record Enable button         | Alt-Shift-click a track's Record Enable button         |
| Temporarily force all VCA slave tracks to<br>toggle their record enable status<br>(Pro Tools Ultimate only)                                         | Option-click the VCA Record<br>Enable button              | Alt-click the VCA Record<br>Enable button              |
| Temporarily force all VCA slave tracks to tog-<br>gle their Track Input status<br>(Pro Tools Ultimate only)                                         | Option-click the VCA Track-<br>Input button               | Alt-click the VCA TrackInput button                    |
| Enable or disable pre/post-roll time                                                                                                    | Command+K                                                 | Control+K                                              |
| Set and enable pre/post-roll time                                                                                                    | Option-click with Selector before or after selection      | Alt-click with Selector tool before or after selection |
| Disable and set to zero pre/post-roll time                                                                                                    | Option-click within selection closer to front or back     | Alt-click within selection<br>closer to front or back  |
|                                                                                                    |                                                           |                                                        |

\*Some Pro Tools recording shortcuts use the same key commands as some Mac OS X shortcuts. If you want to retain use of these key commands in Pro Tools, these Mac OS X shortcuts must be disabled or remapped.

## **Transport Mode (Numeric Keypad)**

The following shortcuts apply when you select Numeric Keypad: Transport in the Operations Preferences page.

| Action                         | Мас | Windows |
|--------------------------------|-----|---------|
| Play/Stop                      | 0   | 0       |
| Rewind                         | 1   | 1       |
| Fast Forward                   | 2   | 2       |
| Record Enable                  | 3   | 3       |
| Loop Playback mode on/off      | 4   | 4       |
| Loop Record mode on/off        | 5   | 5       |
| QuickPunch mode on/off         | 6   | 6       |
| Click on/off                   | 7   | 7       |
| Countoff on/off                | 8   | 8       |
| MIDI Merge/Replace mode on/off | 9   | 9       |

## Shuttle Mode (Numeric Keypad)

## (Pro Tools Ultimate Only)

The following shortcuts apply when you select Shuttle mode in the Operations Preferences page.

| Action                       | Мас | Windows |
|------------------------------|-----|---------|
| 1 x Forward playback speed   | 6   | 6       |
| 1 x Rewind playback speed    | 4   | 4       |
| 4 x Forward playback speed   | 9   | 9       |
| 4 x Rewind playback speed    | 7   | 7       |
| 1/4 x Forward playback speed | 3   | 3       |
| 1/4 x Rewind playback speed  | 1   | 1       |
| 1/2 x Forward playback speed | 5+6 | 5+6     |
| 1/2 x Rewind playback speed  | 5+4 | 5+4     |
| 2 x Forward playback speed   | 8+9 | 8+9     |

| Action                          | Мас                                      | Windows                                  |
|---------------------------------|------------------------------------------|------------------------------------------|
| 2 x Backward playback speed     | 8+7                                      | 8+7                                      |
| 1/16 x Forward playback speed   | 2+3                                      | 2+3                                      |
| 1/16 x Backward playback speed  | 2+1                                      | 2+1                                      |
| Loop playback of Edit Selection | 0                                        | 0                                        |
| Recall Memory Location          | Period (.)+Memory<br>Location+Period (.) | Period (.)+Memory<br>Location+Period (.) |

# Scrub (Jog)/Shuttle

| Action                                                              | Мас                                                                               | Windows                                                                      |
|---------------------------------------------------------------------|-----------------------------------------------------------------------------------|------------------------------------------------------------------------------|
| Temporary Scrub mode when using Selector                            | Control-click and drag                                                            | Start-click and drag                                                         |
| Extend selection while scrubbing                                    | Shift-click and drag with the<br>Scrubber tool, (also in<br>temporary Scrub mode) | Shift-click and drag with the<br>Scrubber, (also in temporary<br>Scrub mode) |
| Shuttle                                                             | Option-click-drag with<br>Scrubber tool, (also in<br>temporary Scrub mode)        | Alt-click-drag with Scrubber,<br>(also in temporary Scrub<br>mode)           |
| Shuttle Lock (Classic or Transport mode)                            | Control+number key 1–9<br>(1=minimum, 5=real-time,<br>9=maximum)                  | Start+number key 1–9<br>(1=minimum, 5=real-time,<br>9=maximum)               |
| Change direction during Shuttle Lock<br>(Classic or Transport mode) | Plus/Minus (+/–) keys<br>For example, Control+<br>number+Minus (–) key            | Plus/Minus (+/–) keys<br>For example, Start+<br>number+Minus (–) key         |
| Shuttle Lock stop (Classic or Transport mode)                       | 0 (press number key to resume shuttle)                                            | 0 (press number key to resume shuttle)                                       |
| Exit Shuttle Lock mode (Classic or Transport mode)                  | Spacebar or Escape (Esc)<br>key                                                   | Spacebar or Escape (Esc)<br>key                                              |

## Auditioning (Transport = Pro Tools)

The following shortcuts are active only when Transport = Pro Tools.

| Action                                                                                              | Мас                                      | Windows                               |
|----------------------------------------------------------------------------------------------------|------------------------------------------|---------------------------------------|
| Play by pre-roll value up to selection start/end (or current location if no selection)              | Option+<br>Left/Right Arrow keys         | Alt+<br>Left/Right Arrow keys         |
| Play by post-roll value from selection<br>start/end (or current cursor location if no<br>selection) | Command+<br>Left/Right Arrow keys        | Control+<br>Left/Right Arrow keys     |
| Play by pre- and post-roll value through selection start/end                                        | Command+Option+<br>Left/Right Arrow keys | Control+Alt+<br>Left/Right Arrow keys |

## Auditioning (Transport = MMC)

The following shortcuts are active only when Transport = MMC.

| Action                                                  | Мас                               | Windows                       |
|---------------------------------------------------------|-----------------------------------|-------------------------------|
| Cue Transport to selection start/end                    | Command+<br>Left/Right Arrow keys | Control+Left/Right Arrow keys |
| Cue Transport with pre/post-roll to selection start/end | Option+<br>Left/Right Arrow keys  | Alt+Left/Right Arrow keys     |

## **Edit Modes and Edit Tools**

| Action                                         | Мас                                       | Windows                                |
|------------------------------------------------|-------------------------------------------|----------------------------------------|
| Shuffle mode                                   | F1, or Option+1<br>(on computer keyboard) | F1, or Alt+1<br>(on computer keyboard) |
| Slip mode                                      | F2, or Option+2<br>(on computer keyboard) | F2, or Alt+2<br>(on computer keyboard) |
| Spot mode                                      | F3, or Option+3<br>(on computer keyboard) | F3, or Alt+3<br>(on computer keyboard) |
| Grid mode                                      | F4, or Option+4<br>(on computer keyboard) | F4,or Alt+4<br>(on computer keyboard)  |
| Enable Snap To Grid while in another Edit mode | Shfit+F4                                  | Shfit+F4                               |
| Enable Snap to Grid and Shuffle mode           | F1+F4                                     | F1+F4                                  |

| Action                            | Мас                                                                               | Windows                                                 |
|-----------------------------------|-----------------------------------------------------------------------------------|---------------------------------------------------------|
| Enable Snap to Grid and Slip mode | F2+F4                                                                             | F2+F4                                                   |
| Enable Snap to Grid and Spot mode | F3+F4                                                                             | F3+F4                                                   |
| Zoomer tool                       | F5, or Command+1<br>(on computer keyboard)                                        | F5, or Control+1<br>(on computer keyboard)              |
| Trimmer tool                      | F6, or Command+2<br>(on computer keyboard)                                        | F6, or Control+2<br>(on computer keyboard)              |
| Selector tool                     | F7, or Command+3<br>(on computer keyboard)                                        | F7, or Control+3<br>(on computer keyboard)              |
| Grabber tool                      | F8, or Command+4<br>(on computer keyboard)                                        | F8, or Control+4<br>(on computer keyboard)              |
| Scrubber tool                     | F9, or Command+5<br>(on computer keyboard, if<br>Mac OS X Expose is<br>disabled)  | F9, or Control+5<br>(on computer keyboard)              |
| Pencil tool                       | F10, or Command+6<br>(on computer keyboard, if<br>Mac OS X Expose is<br>disabled) | F10, or Control+6<br>(on computer keyboard)             |
| Smart Tool                        | F6+F7, F7+F8, or<br>Command+7 (on computer<br>keyboard)                           | F6+F7, F7+F8, or Control+7<br>(on computer keyboard)    |
| Cycle through Edit modes          | Single Open Quote (') key,<br>located above the Tab key                           | Single Open Quote (') key,<br>located above the Tab key |
| Cycle through Edit tools          | Escape (Esc) key                                                                  | Escape (Esc) key, or<br>Center-click                    |
| Lock out or unlock Shuffle Mode   | Command-click the Shuffle button                                                  | Control-click the Shuffle but-<br>ton                   |

## **Edit Selection, Definition, and Navigation**

| Action                                      | Мас                               | Windows                           |
|---------------------------------------------|-----------------------------------|-----------------------------------|
| Enable or disable Tab to Transients command | Command+Option+Tab                | Control+Alt+Tab                   |
| Locate cursor to next transient             | Tab (if Tab to Transient enabled) | Tab (if Tab to Transient enabled) |

| Action                                                      | Мас                                                                      | Windows                                                                             |
|-------------------------------------------------------------|--------------------------------------------------------------------------|-------------------------------------------------------------------------------------|
| Locate cursor to previous transient                         | Option+Tab (if Tab to Tran-<br>sient enabled)                            | Control+Tab (if Tab to Tran-<br>sient enabled)                                      |
| Locate cursor to next Clip-boundary/sync point              | Tab (if Tab to Transients is disabled)                                   | Tab (if Tab to Transients is disabled)                                              |
| Locate cursor to previous Clip boundary/sync point          | Option+Tab (if Tab to<br>Transients is disabled)                         | Control+Tab (if Tab to Tran-<br>sients is disabled)                                 |
| Go to and select next Clip                                  | Control+Tab or<br>Command+Control+'                                      | Start+Tab or Control+Start+'                                                        |
| Go to and select previous Clip                              | Control+Option+Tab or<br>Command+Control+L                               | Control+Start+Tab or<br>Control+Start+L                                             |
| Go to Song Start                                            | Control+Return                                                           | Start+Enter                                                                         |
| Extend selection to Song Start                              | Shift+Control+Return                                                     | Shift+Start+Enter                                                                   |
| Extend selection to next Clip-boundary                      | Shift+Tab                                                                | Shift+Tab                                                                           |
| Extend selection to previous Clip-boundary                  | Option+Shift+Tab                                                         | Control+Shift+Tab                                                                   |
| Extend selection to include next Clip                       | Control+Shift+Tab or<br>Command+Control+Shift+'                          | Start+Shift+Tab or<br>Control+Start+Shift+'                                         |
| Extend selection to include previous Clip                   | Control+Shift+Option+Tab or<br>Command+Control+Shift+L                   | Start+Shift+Control+Tab or<br>Control+Start+Shift+L                                 |
| Return to start of session                                  | Return                                                                   | Enter                                                                               |
| Go to end of session                                        | Option+Return                                                            | Control+Enter                                                                       |
| Extend selection to start of session                        | Shift+Return                                                             | Shift+Enter                                                                         |
| Extend selection to end of session                          | Option+Shift+Return                                                      | Control+Shift+Enter                                                                 |
| Link Timeline and Edit selection                            | Shift+Forward Slash (/)                                                  | Shift+Forward Slash (/)                                                             |
| Link Track and Edit selection                               | Shift+T                                                                  | Shift+T                                                                             |
| Set selection start/end during playback                     | Down/Up Arrow keys                                                       | Down/Up Arrow keys                                                                  |
| Set selection start/end to incoming time code while stopped | Down/Up Arrow keys                                                       | Down/Up Arrow keys                                                                  |
| Select entire Clip in Edit window                           | Double-click with Selector                                               | Double-click with Selector tool                                                     |
| Select entire track in Edit window                          | Triple-click with Selector, or single-click in track and press Command+A | Triple-click with Selector tool,<br>or single-click in track and<br>press Control+A |

| Action                                                                                                | Мас                                                        | Windows                                                    |
|----------------------------------------------------------------------------------------------------|------------------------------------------------------------|------------------------------------------------------------|
| Select all Clips in all tracks in Edit window                                                         | Return, then press Com-<br>mand+A                          | Enter, then press Control+A                                |
| Extend cursor or selection across all tracks                                                          | Enable "All" Edit group and Shift-click on any other track | Enable "All" Edit group and Shift-click on any other track |
| Cancel Zoom toggle and remain at the same zoom level                                                  | Option+Shift+E                                             | Alt+Shift+E                                                |
| Fit all shown tracks in the Edit window                                                               | Command+Option+Control+<br>Up arrow or Down arrow          | Control+Alt+Start+Up arrow<br>or Down arrow                |
| Open or Close Folder tracks that contain the Edit cursor or Edit selection                            | Shift+F                                                    | Shift+F                                                    |
| Record enable tracks that contain the Edit cursor or Edit selection                                   | Shift+R                                                    | Shift+R                                                    |
| TrackInput Monitor enable tracks that contain the Edit cursor or Edit selection                       | Shift+I                                                    | Shift+I                                                    |
| Solo tracks that contain the Edit cursor or Edit selection                                            | Shift+S                                                    | Shift+S                                                    |
| Mute tracks that contain the Edit cursor or Edit selection                                            | Shift+M                                                    | Shift+M                                                    |
| Move MIDI Record Enable to the previous<br>MIDI or Instrument track                                   | Command+Up Arrow                                           | Control+Up Arrow                                           |
| Move MIDI Record Enable to the next MIDI or<br>Instrument track                                       | Command+Down Arrow                                         | Control+Up Arrow                                           |
| Move the insertion to the beginning of the Edit selection                                             | Down arrow                                                 | Down arrow                                                 |
| Move the insertion to the end of the Edit selection                                                   | Up arrow                                                   | Up arrow                                                   |
| Increase or decrease the height of any<br>lane that contains the Edit cursor or an Edit<br>selection* | Control+Up/Down Arrow                                      | Start+Up/Down Arrow                                        |
|                                                                                                    |                                                            |                                                            |

\*Some Pro Tools edit selection, definition, and navigation shortcuts use the same key commands as some Mac OS X shortcuts. If you want to retain use of these key commands in Pro Tools, these Mac OS X shortcuts must be disabled or remapped.
#### **Editing, Nudging, and Trimming**

In the following shortcuts, the Plus/Minus (+/-) key usage is on the numeric keypad only.

| Action                                                                                                    | Мас                                                                                    | Windows                                                                            |
|----------------------------------------------------------------------------------------------------|----------------------------------------------------------------------------------------|------------------------------------------------------------------------------------|
| Change Grid value                                                                                                    | Control+Option+Plus/Minus<br>(+/–) keys                                                | Start+Alt+<br>Plus/Minus (+/–) keys                                                |
| Change Nudge value                                                                                                    | Command+Option+<br>Plus/Minus (+/–) keys                                               | Control+Alt+<br>Plus/Minus (+/–) keys                                              |
| Nudge back by next Nudge value<br>(Nudge Edit selection and any Clips entirely<br>inside the Edit selection)                   | Minus (–) key (on numeric<br>keypad), or Comma (,) (in<br>Commands Keyboard Focus)     | Minus (–) key (on numeric<br>keypad), or Comma (,) (in<br>Commands Keyboard Focus) |
| Nudge forward by next Nudge value<br>(Nudge Edit selection and any Clips entirely<br>inside the Edit selection)                | Plus (+) key (on numeric key-<br>pad), or Period (.) (in Com-<br>mands Keyboard Focus) | Plus (+) key (on numeric<br>keypad), or Period (.) (in<br>Commands Keyboard Focus) |
| Nudge start/end data to left/right by Nudge<br>value (keeps underlying audio and moves<br>start/end)                           | Shift+Plus/Minus (+/–) keys                                                            | Shift+Plus/Minus (+/–) keys                                                        |
| Nudge data within current Clip to left (+) or<br>right (–) by Nudge value (keeps Clip start/end<br>and moves underlying audio) | Control+Plus/Minus (+/–)<br>keys                                                       | Start+Plus/Minus (+/–) keys                                                        |
| Nudge left selection boundary right/left by<br>Nudge value                                                                     | Option+Shift+Plus/Minus<br>(+/–) keys                                                  | Alt+Shift+Plus/Minus (+/–)<br>keys                                                 |
| Nudge right selection boundary right/left by Nudge value                                                                       | Command+Shift+Plus/Minus<br>(+/–) keys                                                 | Control+Shift+Plus/Minus<br>(+/–) keys                                             |
| Trim left edge of Clip to right/left by Nudge value                                                                            | Option+Plus/Minus (+/–)<br>keys                                                        | Alt+Plus/Minus (+/–) keys                                                          |
| Trim right edge of Clip to right/left by Nudge value                                                                           | Command+Plus/Minus (+/–)<br>keys                                                       | Control+Plus/Minus (+/–)<br>keys                                                   |
| Reverse Trimmer tool direction when trimming Clip                                                                              | Option+Trimmer tool                                                                    | Alt+Trimmer tool                                                                   |
| Trim up to, but not over, adjacent Clips                                                                                       | Hold down Control key while trimming                                                   | Hold down Start key while trimming                                                 |
| Duplicate Clip(s) in Edit Window                                                                                               | Option-click selection and drag to destination                                         | Alt-click selection and drag to destination                                        |
| Delete selection in playlist                                                                                                   | Backspace or Delete (on computer keyboard)                                             | Backspace or Delete (on computer keyboard)                                         |

| Action                                                                 | Мас                                                                        | Windows                                                                  |
|------------------------------------------------------------------------|----------------------------------------------------------------------------|--------------------------------------------------------------------------|
| Constrain audio Clip to vertical movement                              | Control-click to move audio<br>Clip with Grabber tool                      | Start-click to move audio Clip with Grabber tool                         |
| Snap Clip start to stationary playhead or Edit selection start         | Control-click new Clip with<br>Grabber tool                                | Start-click new Clip with<br>Grabber tool                                |
| Snap Clip sync point to stationary playhead or<br>Edit selection start | Control-Shift-click Clip<br>containing the sync point with<br>Grabber tool | Start-Shift-click Clip<br>containing the sync point with<br>Grabber tool |
| Snap Clip end to stationary playhead or Edit selection end             | Command-Control-click new<br>Clip with Grabber tool                        | Control-Start-click new Clip with Grabber tool                           |
| Snap Clip to Next                                                      | Option+Control+. (period)                                                  | Alt+Start+. (period)                                                     |
| Snap Clip to Previous                                                  | Option+Control+, (comma)                                                   | Alt+Start+, (comma)                                                      |

#### **MIDI Note Editing**

The following apply when editing on MIDI or Instrument tracks in Notes or Velocity view.

| Action                               | Мас                          | Windows              |
|--------------------------------------|------------------------------|----------------------|
| Transpose up one semitone            | Up Arrow                     | Up Arrow             |
| Transpose down one semitone          | Down Arrow                   | Down Arrow           |
| Copy and transpose up one semitone   | Option+Up Arrow              | Alt+Up Arrow         |
| Copy and transpose down one semitone | Option+Down Arrow            | Alt+Down Arrow       |
| Transpose up one octave              | Shift+Up Arrow               | Shift+Up Arrow       |
| Transpose down one octave            | Shift+Down Arrow             | Shift+Down Arrow     |
| Copy and transpose up one octave     | Option+Shift+Up Arrow        | Alt+Shift+Up Arrow   |
| Copy and transpose down one octave   | Option+Shift+Down Arrow      | Alt+Shift+Down Arrow |
| Transpose up in key                  | Control+Up Arrow             | Start+Up Arrow       |
| Transpose down in key                | Control+Down Arrow           | Start+Down Arrow     |
| Copy and transpose up in key         | Option+Control+Up Arrow      | Alt+Start+Up Arrow   |
| Copy and transpose down in key       | Optiom+Control+Down<br>Arrow | Alt+Start+Down Arrow |
| Increase velocity by five            | Command+Up Arrow             | Control+Up Arrow     |
| Decrease velocity by five            | Command+Down Arrow           | Control+Down Arrow   |

| Action                                         | Мас                         | Windows                  |
|------------------------------------------------|-----------------------------|--------------------------|
| Increase velocity by fifteen                   | Command+Shift+Up Arrow      | Control+Shift+Up Arrow   |
| Decrease velocity by fifteen                   | Command+Shift+Down<br>Arrow | Control+Shift+Down Arrow |
| Select previous note                           | Left Arrow                  | Left Arrow               |
| Select next note                               | Right Arrow                 | Right Arrow              |
| Add previous note to the current selection     | Shift+Left Arrow            | Shift+Left Arrow         |
| Add next note to the current selection         | Shift+Right Arrow           | Shift+Right Arrow        |
| Trim note start to the left                    | Control+Left Arrow          | Start+Left Arrow         |
| Trim note start to the right                   | Control+Right Arrow         | Start+Right Arrow        |
| Trim note end to the left                      | Option+Left Arrow           | Alt+Left Arrow           |
| Trim note end to the right                     | Option+Right Arrow          | Alt+Right Arrow          |
| Trim note start to the left by the next value  | Control+Shift+Left Arrow    | Start+Shift+Left Arrow   |
| Trim note start to the right by the next value | Control+Shift+Right Arrow   | Start+Shift+Right Arrow  |
| Trim note end to the left by the next value    | Option+Shift+Left Arrow     | Alt+Shift+Left Arrow     |
| Trim note end to the right by the next value   | Option+Shift+Right Arrow    | Alt+Shift+Right Arrow    |

# Clip Gain

| Action                                                  | Мас                                                                                | Windows                                                                      |
|---------------------------------------------------------|------------------------------------------------------------------------------------|------------------------------------------------------------------------------|
| Show or hide the Clip Gain Line                         | Control+Shift+Hyphen (-)                                                           | Start+Shift+Hyphen (-)                                                       |
| Show or hide Clip Gain Info                             | Control+Shift+Equals (=)                                                           | Start+Shift+Equals (=)                                                       |
| Add a Clip Gain breakpoint at the current Edit location | Control+Shift+E                                                                    | Start+Shift+E                                                                |
| Nudge the selected clip gain up                         | Control+Shift+Up Arrow                                                             | Start+Shift+Up Arrow                                                         |
| Nudge the selected clip gain down                       | Control+Shift+Down Arrow                                                           | Start+Shift+Down Arrow                                                       |
| Nudge the selected clip gain back                       | Control+Shift+Minus (–),<br>Control+Shift+M, or<br>Control+Shift+Comma (,)         | Start+Shift+Minus (–),<br>Start+Shift+M, or<br>Start+Shift++Comma (,)        |
| Nudge the selected clip gain forward                    | Control+Shift+Plus (+),<br>Control+Shift+Period (.), or<br>Control+Shift+Slash (/) | Start+Shift+Plus (+),<br>Start+Shift+Period (.), or<br>Start+Shift+Slash (/) |

| Action          | Мас             | Windows       |
|-----------------|-----------------|---------------|
| Clear Clip Gain | Control+Shift+B | Start+Shift+B |
| Cut Clip Gain   | Control+Shift+X | Start+Shift+X |
| Copy Clip Gain  | Control+Shift+C | Start+Shift+C |
| Paste Clip Gain | Command+V       | Control+V     |

## **Clip Effects**

| Action                                                                                                    | Мас                                                                                                    | Windows                                                                                                    |
|----------------------------------------------------------------------------------------------------|----------------------------------------------------------------------------------------------------|----------------------------------------------------------------------------------------------------|
| Show or hide the Clip Effects display<br>(Pro Tools Ultimate and Studio only)                                                                                     | Option+6                                                                                                    | Alt+6                                                                                                    |
| Clear Clip Effects                                                                                                    | Command+Option+<br>Control+B                                                                                                    | Control+Alt+Start+B                                                                                                    |
| Cut Clip Effects (Pro Tools Ultimate and Studio only)                                                                                                    | Command+Option+<br>Control+X                                                                                                    | Control+Alt+Start+X                                                                                                    |
| Copy Clip Effects (Pro Tools Ultimate and Studio only)                                                                                                    | Command+Option+<br>Control+C                                                                                                    | Control+Alt+Start+C                                                                                                    |
| Paste Clip Effects (Pro Tools Ultimate and Studio only)                                                                                                    | Command+V                                                                                                    | Control+V                                                                                                    |
| Save Preset (Pro Tools Ultimate and Studio only)                                                                                                    | Command+Option+<br>Control+S                                                                                                    | Control+Option+Start+S                                                                                                    |
| Recall Clip Effects presets 1–5 when the 1-5<br>Number Keys Control Editing preference is<br>set to Clip Effects Presets.<br>(Pro Tools Ultimate and Studio only) | Control+Clip Effects preset<br>number (1, 2, 3, 4, or 5 on<br>computer keyboard), or Clip<br>Effects preset number (1, 2,<br>3, 4, or 5 on computer key-<br>board, in Commands Key-<br>board Focus) | Start+Clip Effects preset<br>number (1, 2, 3, 4, or 5 on<br>computer keyboard), or Clip<br>Effects preset number (1, 2,<br>3, 4, or 5 on computer key-<br>board in Commands Key-<br>board Focus) |

## **Track Compositing**

The following shortcuts apply to track Playlist lanes in the Edit window.

| Action                                                                                          | Мас                                          | Windows                              |
|-------------------------------------------------------------------------------------------------|----------------------------------------------|--------------------------------------|
| Solo the Playlist lane containing the Edit cursor                                               | Shift+S                                      | Shift+S                              |
| Move the Edit cursor up and down through<br>Playlist lanes                                      | Control+P and Control+<br>Semicolon (;)      | Start+P and Start+<br>Semicolon (;)  |
| Show the previous or next playlist in the main playlist for tracks that contain the Edit cursor | Shift+Up Arrow/Shift+Down<br>Arrow           | Shift+Up Arrow/Shift+Down<br>Arrow   |
| To designate the Target playlist for the playlist containing the Edit insertion                 | Command+Shift+Right<br>Arrow                 | Control+Shift+Right Arrow            |
| To designate the Target playlist for the playlist containing the Edit insertion for all tracks  | Command+Option+Shift+<br>Right Arrow         | Control+Alt+Shift+Right<br>Arrow     |
| To show the Target playlist as the Main Play-<br>list                                           | Shift+Right Arrow                            | Shift+Right Arrow                    |
| To toggle between the current and most recent Main playlists                                    | Shift+Left Arrow                             | Shift+Left Arrow                     |
| Copy the selection to the Target playlist                                                       | Option+Shift+Up Arrow or<br>Option+Control+V | Alt+Shift+Up Arrow or<br>Alt+Start+V |
| Move the selection to the Target playlist                                                       | Option+Shift+T                               | Alt+Shift+T                          |
| Copy the selection to a new playlist                                                            | Option+Shift+Down Arrow                      | Alt+Shift+Down Arrow                 |
| Move the selection to a new playlist                                                            | Option+Shift+N                               | Alt+Shift+N                          |
| To cycle in material in the Edit selection from the previous playlist                           | Command+Shift+Up Arrow                       | Control+Shift+Up Arrow               |
| To cycle in material in the Edit selection from the next playlist                               | Command+Shift+Down<br>Arrow                  | Control+Shift+Down Arrow             |
| Create a new playlist for the first selected track in the session                               | Control+\                                    | Start+\                              |
| Create a new playlist for each track in the session                                             | Control+Option+\                             | Start+Alt+\                          |
| Create a new playlist for each selected track in the session                                    | Control+Option+Shift+\                       | Start+Alt+Shift+\                    |
| Duplicate the main playlist for the first selected track in the session                         | Command+Control+\                            | Control+Start+\                      |

| Action                                                                                                    | Мас                                                                                                   | Windows                                                                                         |
|----------------------------------------------------------------------------------------------------|----------------------------------------------------------------------------------------------------|-------------------------------------------------------------------------------------------------|
| Duplicate the main playlist for each track in the session                                                  | Command+Option+Control+\                                                                              | Control+Alt+Start+\                                                                             |
| Duplicate the main playlist for<br>each selected track in the session                                      | Command+Option+<br>Control+Shift+\                                                                    | Control+Alt+Start+Shift+\                                                                       |
| Focus the first playlist<br>(with Edit selection in the Main playlist)                                     | Shift+Home (full-sized key-<br>board)<br>fn+Shift+Left Arrow (laptop)                                 | Shift+Home (full-sized key-<br>board)<br>fn+Shift+Left Arrow (laptop)                           |
| Focus the last playlist<br>(with Edit selection in the Main playlist)                                      | Shift+End (full-sized key-<br>board)<br>fn+Shift+Right Arrow (laptop)                                 | Shift+End (full-sized key-<br>board)<br>fn+Shift+Right Arrow (laptop)                           |
| Move ahead five playlists<br>(with Edit selection in the Main playlist)                                    | Shift+Page Down (full-sized<br>keyboard)<br>fn+Shift+Down Arrow (lap-<br>top)                         | Shift+Page Down (full-sized<br>keyboard)<br>fn+Shift+Down Arrow (lap-<br>top)                   |
| Move back five playlists<br>(with Edit selection in the Main playlist)                                     | Shift+Page Up (full-sized<br>keyboard)<br>fn+Shift+Up Arrow (laptop)                                  | Shift+Page Up (full-sized<br>keyboard)<br>fn+Shift+Up Arrow (laptop)                            |
| Target the same playlist in all audio tracks                                                               | Shift-click the Target button<br>for the playlist you want to<br>target                               | Shift-click the Target button<br>for the playlist you want to<br>target                         |
| To target the same playlist in all tracks of the same type (audio, MIDI, Instrument, or Video)             | Shift-click the playlist you<br>want to target in the Playlist<br>selector menu                       | Shift-click the playlist you<br>want to target in the Playlist<br>selector menu                 |
| Target the same playlist in all selected audio tracks                                                      | In Playlists view, Option-<br>Shift-click the Target button<br>for the playlist you want to<br>target | In Playlists view, Alt-Shift-<br>click the Target button for the<br>playlist you want to target |
| Target the same playlist in all selected tracks<br>of the same type (audio, MIDI, Instrument, or<br>Video) | Option-Shift-click the playlist<br>you want to target in the Play-<br>list selector menu              | Alt-Shift-click the playlist you<br>want to target in the Playlist<br>selector menu             |

#### Zoom

| Action                                                                                | Мас                                                             | Windows                                                 |
|---------------------------------------------------------------------------------------|-----------------------------------------------------------------|---------------------------------------------------------|
| Horizontal zoom in or out                                                             | Command+ ] or [                                                 | Control+] or [                                          |
| Zoom to show entire session horizontally without affecting vertical zoom or scrolling | Command+Control+[                                               | Control+Start+[                                         |
| Zoom in horizontally on a selection without affecting vertical zoom or scrolling      | Command+Control+]                                               | Control+Start+]                                         |
| Vertical zoom to show default waveform height (Audio)                                 | Command+Option+Control+[                                        | Control+Alt+Start+[                                     |
| Incrementally zoom vertically on all audio tracks                                     | Command+Option+ [ or ]                                          | Control+Alt+ [ or ]                                     |
| Vertical zoom in or out (MIDI)                                                        | Command+Shift+ ] or [                                           | Control+Shift+ ] or [                                   |
| Vertical zoom to show all notes (lowest to highest) in MIDI and Instrument (MIDI)     | Command+Control+Shift+[                                         | Control+Start+Shift+[                                   |
| Horizontal zoom to show all clips and reset amplitude zoom                            | Option+A                                                        | Alt+A                                                   |
| Horizontal zoom to show all clips but do not reset amplitude zoom                     | Option+Control+A                                                | Alt+Start+A                                             |
| Horizontal zoom and scroll timeline excluding MIDI events                             | Option+F                                                        | Alt+F                                                   |
| Horizontal zoom to selection, including MIDI events                                   | Option+Control+F                                                | Alt+Start+F                                             |
| Continuously zoom vertically on a single audio track (or group of tracks)             | Control+drag with the<br>Zoomer tool up or down in the<br>track | Start-drag with the Zoomer tool up or down in the track |
| Continuously zoom vertically on all audio tracks                                      | Control+Shift+drag in an audio track with the Zoomer tool       | Start+Shift-drag in an audio track with the Zoomer tool |
| Incrementally zoom vertically on all audio tracks                                     | Command+Option+[ or<br>Command+Option+]                         | Press Control+Alt+[ or Con-<br>trol+Alt+ ]              |
| Fill window with selection                                                            | Option-click on Zoomer tool<br>or Option+F                      | Alt-click on Zoomer tool or<br>Alt+F                    |
| View entire session and reset waveform display to the default height                  | Double-click on Zoomer tool<br>or Option+A                      | Double-click on Zoomer tool<br>or Alt+A                 |

| Action                                                                                                    | Мас                                                                                                    | Windows                                                                                                    |
|----------------------------------------------------------------------------------------------------|----------------------------------------------------------------------------------------------------|----------------------------------------------------------------------------------------------------|
| Set all audio track waveform heights to match<br>the waveform height of the top-most audio<br>track in the Edit window                           | Command-Shift-click any of the Zoom buttons                                                                                                    | Control-Shift-click any of the Zoom buttons                                                                                                    |
| Zoom vertical and horizontal axis                                                                                                    | Hold down Command key<br>while dragging the Zoomer<br>tool                                                                                                    | Hold down Control key while<br>dragging Zoomer tool                                                                                                    |
| Zoom to previous orientation                                                                                                    | Option-click on any Horizon-<br>tal Zoom In or Out button, or<br>Audio or MIDI Zoom In or Out<br>button                                                                                 | Alt-click on any Horizontal<br>Zoom In or Out button, or<br>Audio or MIDI Zoom In or Out<br>button                                                                                   |
| Maximum zoom before waveform drawn from disk (faster drawing from RAM)                                                                           | Command-click on Zoomer<br>tool                                                                                                    | Control-click on Zoomer tool)                                                                                                    |
| Zoom Toggle                                                                                                    | Control+E                                                                                                    | Start+E                                                                                                    |
| Cancel Zoom Toggle and remain at the same zoom level                                                                                             | Option+Shift+E                                                                                                    | Alt+Shift+E                                                                                                    |
| Recall Zoom presets 1–5                                                                                                    | Control+Zoom preset num-<br>ber (1, 2, 3, 4, or 5 on com-<br>puter keyboard)                                                                                                    | Start+Zoom preset number<br>(1, 2, 3, 4, or 5 on computer<br>keyboard)                                                                                                    |
| Recall Zoom presets 1–5 when the 1-5<br>Number Keys Control Editing preference is<br>set to Clip Effects (Pro Tools Ultimate and<br>Studio only) | Command+Control+Zoom<br>preset number (1, 2, 3, 4, or 5<br>on computer keyboard),<br>or Zoom preset number (1, 2,<br>3, 4, or 5 on computer<br>keyboard, in Commands<br>Keyboard Focus) | Control+Start+Zoom preset<br>number (1, 2, 3, 4, or 5 on<br>computer keyboard),<br>or Zoom preset number (1, 2,<br>3, 4, or 5 on computer<br>keyboard in Commands<br>Keyboard Focus) |
| Save Zoom presets 1–5                                                                                                    | Command-click Zoom preset<br>number in Mix Window<br>toolbar                                                                                                    | Control-click Zoom preset<br>number in Mix Window tool-<br>bar                                                                                                    |

## **Memory Locations and Markers**

| Action                                                                                                    | Мас           | Windows       |
|----------------------------------------------------------------------------------------------------|---------------|---------------|
| Add marker to the Marker ruler at the<br>current edit location or playback loca-<br>tion without opening the New Memory<br>Location dialog | Enter         | Enter         |
| Create Memory Location (Marker) on the targeted ruler or track                                                                             | Command+Enter | Control+Enter |

| Action                                                                                                    | Мас                                                                                                    | Windows                                                                                                    |
|----------------------------------------------------------------------------------------------------|----------------------------------------------------------------------------------------------------|----------------------------------------------------------------------------------------------------|
| Edit a Memory Location in the Memory Locations window                                                                                             | Control-click on Memory Loca-<br>tion marker                                                                                               | Start-click on Memory<br>Location marker                                                                                                   |
| Edit a Memory Location on the Timeline                                                                                                    | Command-click on Memory<br>Location marker                                                                                                 | Control-click on Memory<br>Location marker                                                                                                 |
| Delete Memory Location                                                                                                    | Option-click on a Memory Loca-<br>tion marker                                                                                              | Alt-click on a Memory<br>Location marker                                                                                                   |
| Snap a marker to the beginning of the Edit selection                                                                                              | Control-click the marker                                                                                                    | Start-click the marker                                                                                                    |
| Snap a marker to the end of the Edit selection                                                                                                    | Command-Control-click the marker                                                                                                    | Control-Start-click the marker                                                                                                    |
| Recall a Memory Location using the numeric keypad                                                                                                 | Period (.)+Memory Location<br>number+Period (.) (Transport or<br>Shuttle mode),<br>or Memory Location number+<br>Period (.) (Classic mode) | Period (.)+Memory Location<br>number+Period (.) (Transport or<br>Shuttle mode),<br>or Memory Location number+<br>Period (.) (Classic mode) |
| Move only the Song Start Marker,<br>without moving any tick-based data                                                                            | Control-Shift-drag the Song Start<br>Marker                                                                                                | Start-Shift-drag the Song Start<br>Marker                                                                                                  |
| Toggle the Timeline Insertion/Play Start<br>Marker Follows Playback preference<br>on and off                                                      | Control+N                                                                                                    | Start+N                                                                                                    |
| Target first track in edit selection or tog-<br>gle between track and ruler                                                                       | Shift+X                                                                                                    | Shift+X                                                                                                    |
| Move the Target to the previous or next visible track                                                                                             | Shift+[ or Shift+]                                                                                                    | Shift+[ or Shift+]                                                                                                    |
| Toggle between Marker Names and<br>Comments for any tracks in the edit<br>selection regardless of whether the<br>Marker controls are shown or not | Shift+N                                                                                                    | Shift+N                                                                                                    |
| Toggle prioritize marker names vs com-<br>ments for all tracks and marker ruler                                                                   | Option-click                                                                                                    | Alt-click                                                                                                    |
| Toggle prioritize marker names vs com-<br>ments for selected tracks                                                                               | Option-Shift-click                                                                                                    | Alt-Shift-click                                                                                                    |
| Toggle Marker Follows Edit (MFE) on or off                                                                                                    | Shift+Y                                                                                                    | Shift+Y                                                                                                    |
| Extend marker selection into Marker<br>Lane when Marker Follows Edit is dis-<br>abled                                                             | Shift-click marker                                                                                                    | Shift-click marker                                                                                                    |

| Action                                         | Мас                  | Windows              |
|------------------------------------------------|----------------------|----------------------|
| To constrain the vertical movement of a marker | Shift-click and drag | Shift-click and drag |
| Set the selection to the Main Ruler.           | Enter                | Enter                |
| Set the location to the targeted track         | Command+Enter        | Control+Enter        |
| Merge Paste Track Markers                      | Option+V             | Alt+V                |

### Automation

| Action                                                                                                    | Мас                                                                         | Windows                                                                 |
|----------------------------------------------------------------------------------------------------|-----------------------------------------------------------------------------|-------------------------------------------------------------------------|
| Toggle Track View on all tracks                                                                                          | Option+Minus (–) key<br>(on computer keyboard)                              | Alt+Minus (–) key<br>(on computer keyboard)                             |
| Change to previous/next Track View on all tracks included in the current selection                                       | Control+Command+<br>Left/Right Arrow keys                                   | Control+Start+<br>Left/Right Arrow keys                                 |
| Change to previous/next Track View on all tracks                                                                         | Control+Option+Command+<br>Left/Right Arrow keys                            | Control+Alt+Start+<br>Left/Right Arrow keys                             |
| Disable/enable Automation playlist on selected track                                                                     | Command-click on Track View selector                                        | Control-click on Track View selector                                    |
| Disable/enable all Automation playlists on selected track                                                                | Command+Shift-click on Track<br>View selector                               | Control+Shift-click on Track<br>View selector                           |
| Open Plug-in Automation dialog                                                                                           | Command+Option+Control-<br>click on Track View selector (in<br>Edit window) | Control+Alt+Start-click on<br>parameters (in Plug-in win-<br>dow)       |
| Access Plug-in Automation commands<br>(Pro Tools Ultimate only): Automation dialog,<br>Enable/disable plug-in automation | Command+Option+Control-<br>click on parameters<br>(in Plug-in window)       | Control-Alt-Start-click on<br>Track View selector<br>(in Edit window)   |
| Copy Automation to Send                                                                                                  | Command+Option+H                                                            | Control+Alt+H                                                           |
| Thin Automation                                                                                                    | Command+Option+T                                                            | Control+Alt+T                                                           |
| Write Automation to start of session/selection<br>(Pro Tools Ultimate only)                                              | Control-click on Transport<br>Return to Zero button                         | Start-click on Transport<br>Return to Zero button                       |
| Write Automation to end of session/selection<br>(Pro Tools Ultimate only)                                                | Control-click on Transport<br>Go to End button                              | Start-click on Transport<br>Go to End button                            |
| Write Automation from start to end of ses-<br>sion/selection (Pro Tools Ultimate only)                                   | Control-Shift-click on<br>Transport Go to End or<br>Return to Zero button   | Start-Shift-click on<br>Transport Go to End or<br>Return to Zero button |

| Action                                                                                                    | Мас                                                                                                    | Windows                                                                                                    |
|----------------------------------------------------------------------------------------------------|----------------------------------------------------------------------------------------------------|----------------------------------------------------------------------------------------------------|
| Write Automation to Current Parameter<br>(Pro Tools Ultimate only)                                                   | Command+Forward Slash (/)                                                                                                    | Control+Forward Slash (/)                                                                                                    |
| Write Automation to All Enabled Parameters<br>(Pro Tools Ultimate only)                                              | Command+Option+<br>Forward Slash (/)                                                                                                    | Control+Alt+<br>Forward Slash (/)                                                                                                    |
| Trim Automation to Current Parameter<br>(Pro Tools Ultimate only)                                                    | Command+Shift+<br>Forward Slash (/)                                                                                                    | Control+Shift+<br>Forward Slash (/)                                                                                                    |
| Trim Automation to All Enabled Parameters (Pro Tools Ultimate only)                                                  | Command+Option+Shift+<br>Forward Slash (/)                                                                                                  | Control+Alt+Shift+<br>Forward Slash (/)                                                                                                |
| Glide Automation to Current Parameter<br>(Pro Tools Ultimate only)                                                   | Option+Forward Slash (/)                                                                                                    | Alt+Forward Slash (/)                                                                                                    |
| Glide Automation to All Enabled Parameters<br>(Pro Tools Ultimate only)                                              | Option+Shift+<br>Forward Slash (/)                                                                                                    | Alt+Shift+<br>Forward Slash (/)                                                                                                    |
| Suspend Trim automation on all tracks                                                                                | In the Automation window,<br>Command-click the Suspend<br>button                                                                            | In the Automation window,<br>Control-click the Suspend<br>button                                                                       |
| Suspend currently displayed automation type<br>on a track                                                            | Command-click the control<br>name in the Track View<br>selector                                                                             | Control-click the control<br>name in the Track View<br>selector                                                                        |
| Vertically constrain automation movement                                                                             | Press Shift and move automa-<br>tion with Grabber tool                                                                                      | Press Shift and move auto-<br>mation with Grabber tool                                                                                 |
| Write new breakpoint to next automation value                                                                        | Press and hold Option+Shift<br>while writing a breakpoint<br>(by clicking with the Grabber<br>tool in a track's Automation<br>playlist)     | Press and hold Alt+Shift<br>while writing a breakpoint<br>(by clicking with the Grabber<br>tool in a track's Automation<br>playlist)   |
| Write new breakpoint to previous automation value                                                                    | Press and hold Com-<br>mand+Option while writing a<br>breakpoint (by clicking with the<br>Grabber tool in a track's<br>Automation playlist) | Press and hold Control+Alt<br>while writing a breakpoint<br>(by clicking with the Grabber<br>tool in a track's Automation<br>playlist) |
| AutoMatch all controls on a track<br>(Pro Tools Ultimate only)                                                       | Command-click the Automa-<br>tion Mode selector on the track                                                                                | Control-click the Automation<br>Mode selector on the track                                                                             |
| AutoMatch all controls of one automation type (Pro Tools Ultimate only)                                              | In the Automation window,<br>Command-click the button for<br>the automation type                                                            | In the Automation window,<br>Control-click the button for<br>the automation type                                                       |
| AutoMatch all controls of one automation<br>type on a channel (Pro Tools Ultimate with<br>ICON control surface only) | Hold Command and press the<br>Channel Strip Mode controls<br>for the track whose controls<br>you want to AutoMatch                          | Hold Control and press the<br>Channel Strip Mode controls<br>for the track whose controls<br>you want to AutoMatch                     |

| Action                                                                                                    | Мас                                                                                                    | Windows                                                                                                 |
|----------------------------------------------------------------------------------------------------|----------------------------------------------------------------------------------------------------|----------------------------------------------------------------------------------------------------|
| AutoMatch a Pan control or the controls for<br>an individual Insert or Send<br>(Pro Tools Ultimate with ICON control sur-<br>face only)       | Hold Command and press the<br>Rotary Encoder Select switch<br>for the control you want to<br>AutoMatch     | Hold Control and press the<br>Rotary Encoder Select switch<br>for the control you want to<br>AutoMatch  |
| AutoMatch the controls for a plug-in dis-<br>played in the Dynamics or EQ section<br>(Pro Tools Ultimate with ICON control sur-<br>face only) | Hold Command and press the<br>Auto switch in the Dyn or EQ<br>section of the console                       | Hold Control and press the<br>Auto switch in the Dyn or EQ<br>section of the console                    |
| Suspend preview (Pro Tools Ultimate only)                                                                                                    | In the Automation window,<br>Command-click the Preview<br>button                                           | In the Automation window,<br>Control-click the Preview but-<br>ton                                      |
| Special Paste of automation data between different controls                                                                                   | Command+Control+V                                                                                          | Start+Control+V                                                                                         |
| Configure Write on Stop modes to remain<br>enabled after an automation pass<br>(Pro Tools Ultimate only)                                      | Option-click one of the Write<br>On Stop modes (Start, End, or<br>All) to enable the Write On<br>Stop mode | Alt-click one of the Write On<br>Stop modes (Start, End, or<br>All) to enable the Write On<br>Stop mode |
| Display Automation playlist of automation-<br>enabled plug-in control, track volume, or<br>track pan                                          | Command-Control-click on<br>control                                                                        | Control-Start-click on control                                                                          |
| Delete                                                                                                    | Backspace                                                                                                  | Backspace                                                                                               |
| Cut                                                                                                    | Command+X                                                                                                  | Control+X                                                                                               |
| Сору                                                                                                    | Command+C                                                                                                  | Control+C                                                                                               |
| Duplicate                                                                                                    | Command+D                                                                                                  | Control+D                                                                                               |
| Clear                                                                                                    | Command+B                                                                                                  | Control+B                                                                                               |
| Insert Silence                                                                                                    | Command+Shift+E                                                                                            | Control+Shift+E                                                                                         |
| Clear, including all automation playlists*                                                                                                    | Command+Control+B                                                                                          | Control+Start+B                                                                                         |
| Copy, including all automation playlists*                                                                                                    | Control+C or<br>Command+Control+C                                                                          | Start+C or<br>Control+Start+C                                                                           |
| Cut, including all automation playlists*                                                                                                    | Control+X or<br>Command+Control+X                                                                          | Start+X or<br>Control+Start+X                                                                           |
| Duplicate and extend edit selection including all automation playlists*                                                                       | Command+Option+Control+<br>Shift+D                                                                         | Control+Alt+Start+Shift+D                                                                               |
| Duplicate including all automation playlists*                                                                                                 | Command+Control+D                                                                                          | Control+Start+D                                                                                         |
| Insert Silence including all automation<br>playlists*                                                                                         | Command+Control+Shift+E                                                                                    | Control+Start+Shift+E                                                                                   |

| Action                                                                                                    | Мас | Windows |
|----------------------------------------------------------------------------------------------------|-----|---------|
| * The Automation Follows Edit setting determines how these commands operate. If the Automation Follows Edit option is disabled, clips and automation are edited separately. |     |         |

#### Fades

| Action                                       | Мас                                                  | Windows                                         |
|----------------------------------------------|------------------------------------------------------|-------------------------------------------------|
| Create Fades (open Fades dialog)             | Command+F                                            | Control+F                                       |
| Apply crossfade without opening Fades dialog | Command+Control+F (uses<br>last selected fade shape) | Control+Start+F (uses last selected fade shape) |
| Fade to Start                                | Control+D                                            | Start+D                                         |
| Fade to End                                  | Control+G                                            | Start+G                                         |

### **Add New Tracks**

| Action                                                                                                    | Мас                                                                          | Windows                                                                          |
|----------------------------------------------------------------------------------------------------|------------------------------------------------------------------------------|----------------------------------------------------------------------------------|
| Add a new track of the same type and channel<br>width as the last new track (Audio, Aux,<br>Instrument, VCA Master, MIDI, or Master<br>Fader) | Double-click empty area of<br>the Mix or Edit windows, or<br>Tracks List     | Double-click empty area of<br>the Mix or Edit windows, or<br>Tracks List         |
| Add a new Audio track of the same channel width as the last new track                                                                         | Command-double-click<br>empty area of Mix or Edit<br>windows, or Tracks List | Control-double-click empty<br>area of the Mix or Edit<br>windows, or Tracks List |
| Add a new Auxiliary Input track of the same channel width as the last new track                                                               | Control-double-click empty<br>area of Mix or Edit windows,<br>or Tracks List | Start-double-click empty area<br>of the Mix or Edit windows, or<br>Tracks List   |
| Add a new Master Fader track of the same channel width as the last new track                                                                  | Shift-double-click empty area<br>of Mix or Edit windows, or<br>Tracks List   | Shift-double-click empty area<br>of the Mix or Edit windows, or<br>Tracks List   |
| Add a new stereo Instrument track                                                                                                    | Option-double-click empty<br>area of Mix or Edit windows,<br>or Tracks List  | Alt-double-click empty area<br>of the Mix or Edit windows, or<br>Tracks List     |

# **Clips List**

| Action                               | Мас                                                                                         | Windows                                                                                     |
|--------------------------------------|---------------------------------------------------------------------------------------------|---------------------------------------------------------------------------------------------|
| Select Clip by name                  | Click the Clip List a–z button,<br>then type the first letters of<br>the desired Clip       | Click the Clip List a–z button,<br>then type the first letters of<br>the desired Clip       |
| Find Clip                            | Command+Shift+F                                                                             | Control+Shift+F                                                                             |
| Clear Find                           | Command+Shift+D                                                                             | Control+Shift+D                                                                             |
| Show/Hide Audio Clips                | Command+Shift+1<br>(on numeric keypad)                                                      | Control+Shift+1<br>(on numeric keypad)                                                      |
| Show/Hide MIDI Clips                 | Command+Shift+2<br>(on numeric keypad)                                                      | Control+Shift+2<br>(on numeric keypad)                                                      |
| Show/Hide Video Clips                | Command+Shift+3<br>(on numeric keypad)                                                      | Control+Shift+3<br>(on numeric keypad)                                                      |
| Show/Hide Clip Groups                | Command+Shift+4<br>(on numeric keypad)                                                      | Control+Shift+4<br>(on numeric keypad)                                                      |
| Show/Hide Auto-Created Clip          | Command+Option+K                                                                            | Control+Alt+k                                                                               |
| Select All Clips in Clip List        | Command+Shift+A                                                                             | Control+Shift+A                                                                             |
| Select Unused Clips                  | Command+Shift+U                                                                             | Control+Shift+U                                                                             |
| Clear selected Clips                 | Command+Shift+B                                                                             | Control+Shift+B                                                                             |
| Rename selected Clips                | Command+Shift+R                                                                             | Control+Shift+R                                                                             |
| Batch Rename selected Clips          | Control+Shift+R                                                                             | Start+Shift+R                                                                               |
| Time Stamp selected Clips            | Command+Shift+M                                                                             | Control+Shift+M                                                                             |
| Spot selected clip to Edit insertion | Option-Control-click                                                                        | Alt-Start-click                                                                             |
| Export Clip Definition               | Command+Shift+Y                                                                             | Control+Shift+Y                                                                             |
| Export Clips as Files                | Command+Shift+K                                                                             | Control+Shift+K                                                                             |
| Select or deselect a Clip            | Command-click a Clip                                                                        | Control-click a Clip                                                                        |
| Select multiple contiguous Clips     | Click one Clip, then Shift-click<br>another Clip to select or<br>deselect all Clips between | Click one Clip, then Shift-click<br>another Clip to select or<br>deselect all Clips between |

| Action                                                                            | Мас                                                                                                    | Windows                                                                                                    |
|-----------------------------------------------------------------------------------|----------------------------------------------------------------------------------------------------|----------------------------------------------------------------------------------------------------|
| Select or deselect multiple discontiguous<br>Clips with the Marquee               | Place the cursor to the left of<br>the names in the Clip List.<br>When the Marquee ("+")<br>appears, hold Command and<br>drag to select or deselect the<br>desired Clips | Place the cursor to the left of<br>the names in the Clip List.<br>When the Marquee ("+")<br>appears, hold Control and<br>drag to select or deselect the<br>desired Clips. |
| Bypass dialogs during deletion of audio files                                     | Option-click Delete or Yes when prompted                                                                                                    | Alt-click Delete or Yes when<br>prompted                                                                                                    |
| Audition Clip in Clip List                                                        | Option-click and hold on Clip<br>in Clip List                                                                                                    | Alt-click and hold on Clip<br>in Clip List                                                                                                    |
| Rename Clip/file                                                                  | Double-click Clip in Clip List,<br>or double-click with Grabber<br>tool on Clip in playlist                                                                              | Double-click Clip in Clip List,<br>or double-click with Grabber<br>tool on Clip in playlist                                                                               |
| Constrain Clip placement to start at play/edit cursor location or selection start | Control and drag Clip                                                                                                    | Start-click and drag Clip                                                                                                    |
| Constrain Clip placement to end at play/edit cursor location or selection end     | Command+Control<br>and drag Clip                                                                                                    | Start+Control<br>and drag Clip                                                                                                    |

### **Tracks List**

| Action               | Мас                                                                              | Windows                                                                        |
|----------------------|----------------------------------------------------------------------------------|--------------------------------------------------------------------------------|
| Show/Hide all tracks | Option-click on any<br>Track Show/Hide icon in<br>Track List                     | Alt-click on any<br>Track Show/Hide icon in<br>Track List                      |
| Select all tracks    | Option-click on any Track<br>Name in Track List, or Edit or<br>Mix window        | Alt-click on any Track Name<br>in Track List, or Edit or Mix<br>window         |
| Scroll to track      | Control-Shift-click on any<br>Track Name in Track List, or<br>Edit or Mix window | Start-Shift-click on any Track<br>Name in Track List, or Edit or<br>Mix window |

#### **Mix Groups List and Edit Groups List**

| Action                                        | Мас                                                                                                 | Windows                                                                                       |
|-----------------------------------------------|----------------------------------------------------------------------------------------------------|-----------------------------------------------------------------------------------------------|
| New Group                                     | Command+G                                                                                           | Control+G                                                                                     |
| Suspend All Groups                            | Command+Shift+G, or<br>Command-click on Groups<br>pop-up menu                                       | Control+Shift+G, or<br>Control-click on Groups<br>pop-up menu                                 |
| Rename group                                  | Double-click to far left of<br>Group name in Group List                                             | Double-click to far left of<br>Group name in Group List                                       |
| Group enable/disable                          | Click the Group List Key-<br>board Focus, then type the<br>letter corresponding to<br>desired group | Click Group List Keyboard<br>Focus, then type the letter<br>corresponding to desired<br>group |
| Select all tracks in a group                  | Click to the left of a Group name in Group List                                                     | Click to the left of a Group<br>name in Group List                                            |
| Temporarily isolate channel strip from Groups | Control-click (or Right-click)<br>applicable Group parameter                                        | Start-click (or Right-click)<br>applicable Group parameter                                    |
| Show group members only                       | Control-click on Group(s) in<br>Group List                                                          | Start-click on Group(s) in<br>Group List                                                      |

#### **Elastic Audio**

The following shortcuts apply to Elastic Audio-enabled clips or tracks.

| Action                                                            | Мас                                                                                                    | Windows                                                                                              |
|-------------------------------------------------------------------|----------------------------------------------------------------------------------------------------|----------------------------------------------------------------------------------------------------|
| Toggle between Real-Time and Rendered<br>Elastic Audio processing | Command-Control-click the<br>Elastic Audio plug-in button                                               | Control-Start-click the Elastic<br>Audio plug-in button                                              |
| Add a Warp marker on top of an event                              | With the Grabber tool,<br>Control-click any Event marker                                                | With the Grabber tool,<br>Start-click any Event marker                                               |
| Relocate a Warp marker (without applying warping)                 | With the Grabber or the<br>Pencil tool, Control-click and<br>drag a Warp marker to a new<br>location    | With the Grabber or the<br>Pencil tool, Start-click and<br>drag a Warp marker to a new<br>location   |
| Delete a Warp marker                                              | Double-click a Warp marker, or<br>with the Grabber or the Pencil<br>tool, Option-click a Warp<br>marker | Double-click a Warp marker,<br>or with the Grabber or the<br>Pencil tool, Alt-click a Warp<br>marker |
| Delete all Warp markers in a selection                            | Press Delete or Backspace                                                                               | Press Delete or Backspace                                                                            |

| Action                                                  | Мас                                                                                                 | Windows                                                                                           |
|---------------------------------------------------------|----------------------------------------------------------------------------------------------------|---------------------------------------------------------------------------------------------------|
| Telescope-Warp audio before first Warp marker in or out | With the Grabber tool, Option-<br>click and drag first Event<br>marker to the left or right         | With the Grabber tool, Alt-<br>click and drag first Event<br>marker to the left or right          |
| Add an Event marker                                     | With the Grabber tool,<br>Control-click at the location<br>where you want to add an<br>Event marker | With the Grabber tool,<br>Start-click at the location<br>where you want to add an<br>Event marker |
| Delete an Event marker                                  | With the Graber Tool or<br>Pencil tool, Option-click the<br>Event marker you want to<br>delete      | With the Graber Tool or<br>Pencil tool, Alt-click the Event<br>marker you want to delete          |

# Window Configuration

| Action                                                                            | Мас                                                                                        | Windows                                                                                    |
|-----------------------------------------------------------------------------------|--------------------------------------------------------------------------------------------|--------------------------------------------------------------------------------------------|
| Add new Window Configuration or replace existing one in Window Configuration List | Period (.)+number<br>(1–99) +Plus (+)<br>(numeric keypad only)                             | Period (.)+number (1–<br>99)+Plus (+)<br>(numeric keypad only)                             |
| Recall a Window Configuration                                                     | Period (.)+Window<br>Configuration number (1–<br>99)+Asterisk (*)<br>(numeric keypad only) | Period (.)+Window<br>Configuration number (1–<br>99)+Asterisk (*)<br>(numeric keypad only) |

## **Plug-In Inserts and Sends**

| Action                                                        | Мас                                                  | Windows                                         |
|---------------------------------------------------------------|------------------------------------------------------|-------------------------------------------------|
| Bypass an insert (A–J) and all inserts below it on a track    | Control-click the Insert<br>Assignment button        | Start-click the Insert<br>Assignment button     |
| Bypass an insert (A–J) and all inserts below it on all tracks | Control+Option-click the<br>Insert Assignment button | Start+Alt-click the Insert<br>Assignment button |
| Bypass (or unbypass) all inserts on selected tracks           | Shift+A                                              | Shift+A                                         |
| Bypass (or unbypass) inserts A–E on selected tracks           | Shift+2                                              | Shift+2                                         |
| Bypass (or unbypass) inserts F–J on selected tracks           | Shift+3                                              | Shift+3                                         |

| Action                                                             | Мас                                             | Windows                                       |
|--------------------------------------------------------------------|-------------------------------------------------|-----------------------------------------------|
| Bypass (or unbypass) all EQ plug-ins on selected tracks            | Shift+E                                         | Shift+E                                       |
| Bypass (or unbypass) all Dynamics plug-ins<br>on selected tracks   | Shift+C                                         | Shift+C                                       |
| Bypass (or unbypass) all Reverb plug-ins on selected tracks        | Shift+V                                         | Shift+V                                       |
| Bypass (or unbypass) all Delay plug-ins on selected tracks         | Shift+D                                         | Shift+D                                       |
| Bypass (or unbypass) all Modulation plug-ins<br>on selected tracks | Shift+W                                         | Shift+W                                       |
| Mute (or unmute) Sends A–E on selected tracks                      | Shift+4                                         | Shift+4                                       |
| Mute (or unmute) Sends F–J on selected tracks                      | Shift+5                                         | Shift+5                                       |
| Mute (or unmute) all sends (A–J) on selected tracks                | Shift+Q                                         | Shift+Q                                       |
| Mute a send (A–J) and all sends below it on a track                | Control-click the Send<br>Assignment button     | Start-click the Send<br>Assignment button     |
| Mute a send (A–J) and all sends below it on all tracks             | Control+Option-click the Send Assignment button | Start+Alt-click the Send<br>Assignment button |

# **Chapter 8: Pro Tools Menus Keyboard Shortcuts**

Pro Tools provides keyboard shortcuts for most of the menu commands.

Menu commands display their corresponding keyboard shortcut (if available) to the right of the name of the command in the menu. When using non-U.S. keyboards, keyboard shortcuts are shown in menus using the key characters in the local keyboard layout.

#### **File Menu**

| Action                                                  | Мас                    | Windows             |
|---------------------------------------------------------|------------------------|---------------------|
| New Session                                             | Command+N              | Control+N           |
| Open Session                                            | Command+O              | Control+O           |
| Open Dashboard                                          | Command+Option+O       | Control+Alt+O       |
| Open Most Recent                                        | Command+Shift+O        | Control+Shift+O     |
| Close session                                           | Command+Shift+W        | Control+Shift+W     |
| Save Session                                            | Command+S              | Control+S           |
| Save As (sessions) or<br>Save As New Version (projects) | Command+Control+S      | Control+Start+S     |
| Open Revision History window (projects only)            | Command+Control+O      | Control+Start+O     |
| Bounce Mix                                              | Command+Option+B       | Control+Alt+B       |
| Import Session Data                                     | Shift+Option+I         | Shift+Alt+I         |
| Import Audio                                            | Command+Shift+I        | Control+Shift+I     |
| Import MIDI                                             | Command+Option+I       | Control+Alt+I       |
| Import Video                                            | Command+Option+Shift+I | Control+Alt+Shift+I |
| Print Score from Pro Tools Session                      | Command+P              | Control+P           |

### Edit Menu

| Action                                                                                                    | Мас                                              | Windows                                    |
|----------------------------------------------------------------------------------------------------|--------------------------------------------------|--------------------------------------------|
| Undo                                                                                                    | Command+Z                                        | Control+Z                                  |
| Redo                                                                                                    | Command+Shift+Z                                  | Control+Shift+Z                            |
| Restore Last Selection                                                                                                    | Command+Option+Z                                 | Control+Alt+Z                              |
| Cut                                                                                                    | Command+X                                        | Control+X                                  |
| Сору                                                                                                    | Command+C                                        | Control+C                                  |
| Paste                                                                                                    | Command+V                                        | Control+V                                  |
| Clear                                                                                                    | Command+B                                        | Control+B                                  |
| Select All                                                                                                    | Command+A                                        | Control+A                                  |
| Selection > Change Timeline to Match Edit                                                                                  | Option+Shift+5<br>(on numeric keypad)            | Alt+Shift+5<br>(on numeric keypad)         |
| Selection > Change Edit to Match Timeline                                                                                  | Option+Shift+6<br>(on numeric keypad)            | Alt+Shift+6<br>(on numeric keypad)         |
| Selection > Play Edit Selection                                                                                            | Option+[                                         | Alt+[                                      |
| Selection > Play Timeline Selection (in<br>Dynamic Transport Mode or when Link<br>Timeline and Edit Selection is disabled) | Option+]                                         | Alt+]                                      |
| Selection > Move Edit Left<br>(by the selection amount)                                                                    | Command+Control+<br>Option+L                     | Control+Alt+Start+L                        |
| Selection > Move Edit Right<br>(by the selection amount)                                                                   | Command+Control+<br>Option+Apostrophe (')        | Control+Alt+Start+Apostrophe<br>(')        |
| Selection > Halve Selection                                                                                                | Command+Control+<br>Option+Shift+L               | Control+Alt+Start+Shift+L                  |
| Selection > Double Selection                                                                                               | Command+Control+<br>Option+Shift+ Apostrophe (') | Control+Alt+Start+Shift+<br>Apostrophe (') |
| Selection > Duplicate and Extend                                                                                           | Command+Option+Control+<br>Shift+D               | Control+Alt+Start+Shift+D                  |
| Selection > Move Edit Up                                                                                                   | Control+P                                        | Start+P                                    |
| Selection > Move Edit Down                                                                                                 | Control+;                                        | Start+;                                    |
| Selection > Extend Edit Up                                                                                                 | Control+Shift+P                                  | Start+Shift+P                              |
| Selection > Extend Edit Down                                                                                               | Control+Shift+;                                  | Start+Shift+;                              |

| Action                                                      | Мас                       | Windows                |
|-------------------------------------------------------------|---------------------------|------------------------|
| Selection > Remove Edit from Top                            | Option+Control+P          | Alt+Start+P            |
| Selection > Remove Edit from Bottom                         | Option+Control+;          | Alt+Start+;            |
| Cut Special Cut Clip Gain                                   | Control+Shift+X           | Start+Shift+X          |
| Cut Special Cut Clip Effects<br>(Pro Tools Ultimate Only)   | Command+Option+Control+X  | Control+Alt+Start+X    |
| Cut Special Cut All Automation                              | Option+Shift+X            | Alt+Shift+X            |
| Copy Special Copy Clip Gain                                 | Control+Shift+C           | Start+Shift+C          |
| Copy Special Copy Clip Effects<br>(Pro Tools Ultimate Only) | Command+Option+Control+C  | Control+Option+Start+C |
| Paste Special Merge                                         | Option+M                  | Alt+M                  |
| Paste Special Repeat to Fill Selection                      | Command+Option+V          | Control+Alt+V          |
| Paste Special to Current Automation Type                    | Command+Control+V         | Control+Start+V        |
| Clear Special Clear Clip Gain                               | Control+Shift+B           | Start+Shift+B          |
| Clear Special Clear Clip Effects                            | Command+Option+Control+B  | Control+Alt+Start+B    |
| Duplicate selection                                         | Command+D                 | Control+D              |
| Repeat selection                                            | Option+R                  | Alt+R                  |
| Shift selection                                             | Option+H                  | Alt+H                  |
| Space Clips                                                 | Option+Shift+H            | Alt+Shift+H            |
| Insert Silence                                              | Command+Shift+E           | Control+Shift+E        |
| Snap to Next                                                | Option+Control+. (period) | Alt+Start+. (period)   |
| Snap to Previous                                            | Option+Control+, (comma)  | Alt+Start+, (comma)    |
| Trim Clip to Selection                                      | Command+T                 | Control+T              |
| Trim Clip Start to Insertion                                | Option+Shift+7            | Alt+Shift+7            |
| Trim Clip End to Insertion                                  | Option+Shift+8            | Alt+Shift+8            |
| Trim Clip to File Start                                     | Command+Control+R         | Control+Start+R        |
| Trim Clip to File End                                       | Command+Control+Y         | Control+Start+Y        |
| Trim Clip to File Boundaries                                | Command+Control+T         | Control+Start+T        |
| Separate Clip at Selection                                  | Command+E                 | Control+E              |

| Action                                                      | Мас                     | Windows              |
|-------------------------------------------------------------|-------------------------|----------------------|
| Heal Separation                                             | Command+H               | Control+H            |
| Consolidate Clip                                            | Option+Shift+3          | Alt+Shift+3          |
| Mute/Unmute Clips                                           | Command+M               | Control+M            |
| Copy Selection to Target Playlist                           | Option+Shift+Up Arrow   | Alt+Shift+Up Arrow   |
| Copy Selection to New Playlist                              | Option+Shift+Down Arrow | Alt+Shift+Down Arrow |
| Move Selection to Target Playlist                           | Option+Shift+T          | Alt+Shift+T          |
| Move Selection to New Playlist                              | Option+Shift+N          | Alt+Shift+N          |
| Strip Silence                                               | Command+U               | Control+U            |
| TCE Edit to Timeline selection<br>(Pro Tools Ultimate only) | Option+Shift+U          | Alt+Shift+U          |

#### **View Menu**

| Action                                       | Мас                                     | Windows                           |
|----------------------------------------------|-----------------------------------------|-----------------------------------|
| View Narrow Mix window option                | Command+Option+M                        | Control+Alt+M                     |
| Show/Hide Universe display                   | Option+7                                | Alt+7                             |
| Show/Hide docked MIDI Editor                 | Control+Option+Shift+=                  | Start+Alt+Shift+=                 |
| Show/Hide docked Melodyne Editor             | Option+8                                | Alt+8                             |
| Open Melodyne Editor to full height          | Control+Option+8                        | Start+Alt+8                       |
| Show/Hide docked Clip Effects                | Option+6                                | Alt+6                             |
| Expand (or collapse) Send <n> (A-J)</n>      | Command-click a Send selector           | Control-click a Send selector     |
| Expand (or collapse) all Sends (A–E, or F–J) | Command-Option-click a<br>Send selector | Control-Alt-click a Send selector |

#### **Track Menu**

| Action                                                                                  | Мас                                          | Windows                                      |
|-----------------------------------------------------------------------------------------|----------------------------------------------|----------------------------------------------|
| New Track                                                                               | Command+Shift+N                              | Control+Shift+N                              |
| Group Tracks                                                                            | Command+G (with two or more tracks selected) | Control+G (with two or more tracks selected) |
| Duplicate Tracks                                                                        | Option+Shift+D                               | Alt+Shift+D                                  |
| Move to New Folder                                                                      | Command+Option+Shift+N                       | Control+Alt+Shift+N                          |
| Commit Track                                                                            | Option+Shift+C                               | Alt+Shift+C                                  |
| Bounce Track                                                                            | Command+Option+Shift+B                       | Control+Alt+Shift+B                          |
| Save Track Preset                                                                       | Option+Shift+P                               | Alt+Shift+P                                  |
| Auto Input Monitoring/Input Only Monitoring<br>(Pro Tools only)                         | Option+K                                     | Alt+K                                        |
| Set Record Tracks to Input Only/Set Record<br>Tracks to Auto Input (Pro Tools Ultimate) | Option+K                                     | Alt+K                                        |
| Scroll to Track                                                                         | Command+Option+F                             | Control+Alt+F                                |
| Clear all Clip indicators                                                               | Option+C                                     | Alt+C                                        |
| Designate as Target Playlist                                                            | Command+Shift+Right Arrow                    | Control+Shift+Right Arrow                    |
| Show Target Playlist                                                                    | Shift+Right Arrow                            | Shift+Right Arrow                            |
| Toggle Recent Playlist                                                                  | Shift+Left Arrow                             | Shift+Left Arrow                             |

# Clip Menu

| Action                             | Мас              | Windows       |
|------------------------------------|------------------|---------------|
| Lock/Unlock Clips                  | Command+L        | Control+L     |
| Time Lock/Unlock the selected Clip | Option+Control+L | Alt+Start+L   |
| Bring to Front                     | Option+Shift+F   | Alt+Shift+F   |
| Send to Back                       | Option+Shift+B   | Alt+Shift+B   |
| Group Clips                        | Command+Option+G | Control+Alt+G |
| Ungroup Clips                      | Command+Option+U | Control+Alt+U |
| Regroup Clips                      | Command+Option+R | Control+Alt+R |

| Action                                 | Мас                          | Windows                   |
|----------------------------------------|------------------------------|---------------------------|
| Loop Clip                              | Command+Option+L             | Control+Alt+L             |
| Capture Clip                           | Command+R                    | Control+R                 |
| Rename                                 | Command+Option+Shift+R       | Control+Alt+Shift+R       |
| Identify Sync Point                    | Command+Comma (,)            | Control+Comma (,)         |
| Quantize Clip to Nearest Grid          | Command+0 (zero)             | Control+0 (zero)          |
| Quantize MIDI to Nearest Grid          | Command+Option+0 (zero)      | Control+Alt+0 (zero)      |
| Edit selected audio clip with Melodyne | Control+Shift+A              | Start+Shift+A             |
| Open Elastic Properties windows        | Option+5 (on numeric keypad) | Alt+5 (on numeric keypad) |

#### **Event Menu**

| Action                                             | Мас                              | Windows                          |
|----------------------------------------------------|----------------------------------|----------------------------------|
| Open Time Operations window                        | Option+1<br>(on numeric keypad)  | Alt+1<br>(on numeric keypad)     |
| Open Tempo Operations window                       | Option+2<br>(on numeric keypad)  | Alt+2<br>(on numeric keypad)     |
| Open Event Operations window                       | Option+3<br>(on numeric keypad)  | Alt+3<br>(on numeric keypad)     |
| Quantize (in Event Operations window)              | Option+0 (zero)                  | Alt+0 (zero)                     |
| Change Duration<br>(in Event Operations window)    | Option+P                         | Alt+P                            |
| Transpose (in Event Operations window)             | Option+T                         | Alt+T                            |
| Select/Split Notes<br>(in Event Operations window) | Option+Y                         | Alt+Y                            |
| Open Real Time Properties window                   | Option+4<br>(on numeric keypad)  | Alt+4<br>(on numeric keypad)     |
| Open Beat Detective window                         | Command+8<br>(on numeric keypad) | Control+8<br>(on numeric keypad) |
| Identify Beat                                      | Command+I                        | Control+I                        |
| All MIDI Notes Off                                 | Command+Shift+Period (.)         | Control+Shift+Period (.)         |
| Retrospective Record                               | Option+Shift+Z                   | Alt+Shift+Z                      |

# **Options Menu**

| Action                                                                            | Мас                     | Windows                 |
|-----------------------------------------------------------------------------------|-------------------------|-------------------------|
| Enable/Disable Link Timeline and Edit selection                                   | Shift+Forward Slash (/) | Shift+Forward Slash (/) |
| Loop Record                                                                       | Option+L                | Alt+L                   |
| QuickPunch                                                                        | Command+Shift+P         | Control+Shift+P         |
| TrackPunch                                                                        | Command+Shift+T         | Control+Shift+T         |
| Transport Online                                                                  | Command+J               | Control+J               |
| Video Track Online                                                                | Command+Shift+J         | Control+Shift+J         |
| Pre/Post-Roll                                                                     | Command+K'              | Control+K               |
| Loop Playback                                                                     | Command+Shift+L         | Control+Shift+L         |
| Dynamic Transport                                                                 | Command+Control+P       | Control+Start+P         |
| Enable/Disable Link Track and Edit selection                                      | Shift+T                 | Shift+T                 |
| Enable/Disable Tab to Transients                                                  | Command+Option+Tab      | Control+Alt+Tab         |
| Cycle Video Track Online through all shown video tracks (Pro Tools Ultimate only) | Shift+J                 | Shift+J                 |
| Auto-Spot Clips                                                                   | Command+P               | Control+P               |
| Edit Tool Mode Keyboard Lock                                                      | Control+Shift+T         | Start+Shift+T           |
| Additional Options menu commands are in Playback and Recording                    |                         |                         |

#### **Setup Menu**

| Action               | Мас                                  | Windows                              |
|----------------------|--------------------------------------|--------------------------------------|
| Session Setup window | Command+2<br>(on the numeric keypad) | Control+2<br>(on the numeric keypad) |
| Keyboard Shortcuts   | Control+Shift+K                      | Start+Shift+K                        |

#### **Window Menu**

| Action                            | Мас                                | Windows                          |
|-----------------------------------|------------------------------------|----------------------------------|
| Toggle Mix and Edit windows       | Command+Equal (=)                  | Control+Equal (=)                |
| Hide All Floating Windows         | Command+Option+<br>Control+W       | Control+Alt+<br>Start+W          |
| Show Window Configuration List    | Command+Option+J                   | Control+Alt+J                    |
| Show Task Manager                 | Option+Apostrophe (')              | Alt+Apostrophe (')               |
| Open new Workspace (default)      | Option+I                           | Alt+I                            |
| Open new Workspace (Soundbase)    | Option+Control+I                   | Alt+Start+I                      |
| Show/Hide Workspace (volumes)     | Option+Semicolon (;)               | Alt+Semicolon (;)                |
| Show Project                      | Option+O                           | Alt+O                            |
| Bring to Front                    | Option+J                           | Alt+J                            |
| Send to Back                      | Option+Shift+J                     | Alt+Shift+J                      |
| Show Transport                    | Command+1<br>(on numeric keypad)   | Control+1<br>(on numeric keypad) |
| Show Big Counter                  | Command+3<br>(on numeric keypad)   | Control+3<br>(on numeric keypad) |
| Show Automation Enable            | Command+4<br>(on numeric keypad)   | Control+4<br>(on numeric keypad) |
| Show Memory Locations             | Command+5<br>(on numeric keypad)   | Control+5<br>(on numeric keypad) |
| Machine Track Arming              | Command+6<br>(on numeric keypad)   | Control+6<br>(on numeric keypad) |
| Show Video Universe window        | Command+7<br>(on numeric keypad)   | Control+7<br>(on numeric keypad) |
| Show Video                        | Command+9<br>(on numeric keypad)   | Control+9<br>(on numeric keypad) |
| Open/Close MIDI Editor            | Control+Equal (=)                  | Start+Equal (=)                  |
| Open Docked MIDI Editor           | Shift+Option+Control+<br>Equal (=) | Shift+Alt+Start+Equal (=)        |
| Open /Close Score Editor          | Option+Control+Equal (=)           | Alt+Start+Equal (=)              |
| Open/Close MIDI Event List window | Option+Equal (=)                   | Alt+Equal (=)                    |

| Action                                                             | Мас                                                            | Windows                                     |
|--------------------------------------------------------------------|----------------------------------------------------------------|---------------------------------------------|
| Cycle through all open MIDI Editors                                | Control+Equal (=) repeatedly                                   | Control+Equal (=) repeatedly                |
| Open/Close the MIDI Keyboard window                                | Shift+K                                                        | Shift+K                                     |
| Access Video window commands                                       | Control-click (or Right-click)<br>in the Video window          | Right-click<br>in the Video window          |
| Access Video Universe window commands<br>(Pro Tools Ultimate only) | Control-click (or Right-click)<br>in the Video Universe window | Right-click in the<br>Video Universe window |
| Show/Hide Artist Chat window                                       | Command+Shift+=                                                | Control+Shift+=                             |
| Pro Tools Search                                                   | Control+Shift+S                                                | Start+Shift+S                               |

# **Chapter 9: Dialog Windows Keyboard Shortcuts**

Pro Tools provides keyboard shortcuts for many of the dialog windows accessed from Pro Tools menus.

When using non-U.S. keyboards, most keyboard shortcuts for commands in dialogs use the position of the letter keys in the local keyboard layout (which may be different from the position of the letter keys in the U.S. keyboard layout).

#### **Revision History**

#### (Projects Only)

| Action                                                                                                    | Мас                   | Windows               |
|----------------------------------------------------------------------------------------------------|-----------------------|-----------------------|
| Open Revision History window                                                                               | Command+Control+O     | Control+Start+O       |
| Close Revision History window                                                                              | Esc                   | Esc                   |
| Navigate up and down through the Revision<br>History list                                                  | Up and Down Arrows    | Up and Down Arrows    |
| Show or Hide the Save history for the selected version in the Revision History list                        | Left and Right Arrows | Left and Right Arrows |
| Restore the selected version in the Revision<br>History list                                               | R                     | R                     |
| Import data from the selected version in the<br>Revision History list into the currently active<br>version | 1                     | 1                     |
| Delete the selected version in the Revision<br>History list                                                | D                     | D                     |

## **Bounce Mix Dialog**

| Action                          | Мас                      | Windows                  |
|---------------------------------|--------------------------|--------------------------|
| Add a new Bounce Source row     | Command+Shift+Up arrow   | Control+Shift+Up arrow   |
| Remove bottom Bounce Source row | Command+Shift+Down arrow | Control+Shift+Down arrow |

### **Missing Files Dialog**

| Action                                          | Мас       | Windows   |
|-------------------------------------------------|-----------|-----------|
| Skip all missing files                          | Command+S | Control+S |
| Manually find and relink all missing files      | Command+M | Control+M |
| Automatically find and relink all missing files | Command+A | Control+A |
| Regenerate missing fades                        | Command+R | Control+R |
| Regenerate missing render files                 | Command+D | Control+D |

## **Fades Dialogs**

| Action                                                       | Мас                                                                                                    | Windows                                                                                                 |
|--------------------------------------------------------------|----------------------------------------------------------------------------------------------------|----------------------------------------------------------------------------------------------------|
| Edit crossfade-in only in Fades dialog                       | Option-drag fade-in curve<br>("None" Link mode only)                                                       | Alt-drag fade-in curve ("None" mode only)                                                               |
| Edit crossfade-out only in Fades dialog                      | Command-drag fade-out curve<br>("None" Link mode only)                                                     | Control-drag fade-out curve<br>("None" Link mode only)                                                  |
| Audition start/stop in Fades dialog                          | Spacebar                                                                                                   | Spacebar                                                                                                |
| Reset to default zoom in Fades dialog                        | Command-click on Zoom In or<br>Zoom Out buttons                                                            | Control-click on Zoom In or<br>Zoom Out buttons                                                         |
| Reset standard or S-shape crossfades to default curves       | Option-click fade curve in<br>crossfade fade window<br>("Equal Power" and "Equal<br>Gain" Link modes only) | Alt-click fade curve in<br>crossfade fade window<br>("Equal Power" and "Equal<br>Gain" Link modes only) |
| Recall the corresponding preset                              | Control+1–5                                                                                                | Start+1–5                                                                                               |
| Fade In/Fade Out dialogs: cycle through In/Out Shape options | Up/Down Arrow keys                                                                                         | Up/Down Arrow keys                                                                                      |

| Action                                                                              | Мас                                   | Windows                             |
|-------------------------------------------------------------------------------------|---------------------------------------|-------------------------------------|
| Fade In/Fade Out dialogs: cycle through<br>preset In/Out preset Shape curves        | Left/Right Arrow keys                 | Left/Right Arrow keys               |
| Fade In/Fade Out dialogs: cycle through Slope options                               | Option+Up/Down Arrow keys             | Alt+Up/Down Arrow keys              |
| Crossfade dialog: cycle through Link In/Out options                                 | Up/Down Arrow keys                    | Up/Down Arrow keys                  |
| Crossfade dialog: cycle through In Shape<br>options (Link = None)                   | Option+Up/Down Arrow keys             | Alt+Up/Down Arrow keys              |
| Crossfade dialog: cycle through In preset<br>Shape curves (Link = None)             | Option+Left/Right Arrow keys          | Alt+Left/Right Arrow keys           |
| Crossfade dialog: cycle through Out Shape<br>options (Link = None)                  | Command+Up/Down Arrow<br>keys         | Control+Up/Down Arrow keys          |
| Crossfade dialog: cycle through Out preset<br>Shape curves (Link = None)            | Command+Left/Right Arrow<br>keys      | Control+Left/Right Arrow keys       |
| Batch Fade dialog: cycle through In Shape options                                   | Shift+Up/Down Arrow keys              | Shift+Up/Down Arrow keys            |
| Batch Fade dialog: cycle through In preset<br>Shape curves                          | Shift+Left/Right Arrow keys           | Shift+Left/Right Arrow keys         |
| Batch Fade dialog: cycle through In Slope options                                   | Command+Shift+Up/Down<br>Arrow keys   | Control+Shift+Up/Down<br>Arrow keys |
| Batch Fade dialog: cycle through Crossfade<br>Link options                          | Command+Option+Up/Down<br>Arrow keys  | Control+Alt+Up/Down Arrow<br>keys   |
| Batch Fade dialog: cycle through Crossfade<br>In Shape options (Link = None)        | Option+Up/Down Arrow keys             | Alt+Up/Down Arrow keys              |
| Batch Fade dialog: cycle through Crossfade<br>In preset Shape curves (Link = None)  | Option+Left/Right Arrow keys          | Alt+Left/Right Arrow keys           |
| Batch Fade dialog: cycle through Crossfade<br>Out Shape options (Link = None)       | Option+Shift+Up/Down Arrow<br>keys    | Alt+Shift+Up/Down Arrow<br>keys     |
| Batch Fade dialog: cycle through Crossfade<br>Out preset Shape curves (Link = None) | Option+Shift+Left/Right Arrow<br>keys | Alt+Shift+Left/Right Arrow<br>keys  |
| Batch Fade dialog: cycle through Out Shape options                                  | Command+Up/Down Arrow<br>keys         | Control+Up/Down Arrow keys          |
| Batch Fade dialog: cycle through Out preset<br>Shape curves                         | Command+Left/Right Arrow keys         | Control+Left/Right Arrow<br>keys    |
| Batch Fade dialog: cycle through Out Slope options                                  | Command+Control+Up/Down<br>Arrow keys | Control+Start+Up/Down<br>Arrow keys |

#### **Commit Tracks Dialog**

| Action                             | Мас                              | Windows                          |
|------------------------------------|----------------------------------|----------------------------------|
| Cycle through Commit options       | Command+Up/Down Arrow<br>keys    | Control+Up/Down Arrow<br>keys    |
| Cycle through Source Track options | Command+Left/Right Arrow<br>keys | Control+Left/Right Arrow<br>keys |

#### **New Tracks Dialog**

| Action                                      | Мас                                                                                     | Windows                                                                                 |
|---------------------------------------------|-----------------------------------------------------------------------------------------|-----------------------------------------------------------------------------------------|
| Cycle through Track Type choices            | Command+Up/Down Arrow<br>keys                                                           | Control+Up/Down Arrow<br>keys                                                           |
| Cycle through Track Format choices          | Command+Left/Right Arrow<br>keys                                                        | Control+Left/Right Arrow keys                                                           |
| Cycle through Track Timebase choices        | Command+Option+<br>Up/Down Arrow keys                                                   | Control+Alt+Up/Down Arrow<br>keys                                                       |
| Add or delete a Track Entry field           | Command+Plus/Minus (+/–)<br>keys or Command+Shift+<br>Up/Down Arrow keys                | Control+Plus/Minus (+/–)<br>keys, or Con-<br>trol+Shift+Up/Down Arrow<br>keys           |
| Re-arrange Track Entry field (move up/down) | Drag the Move Row icon (at<br>the right of each Track Entry<br>row) to desired position | Drag the Move Row icon (at<br>the right of each Track Entry<br>row) to desired position |

#### **Batch Track Rename and Batch Clip Rename Dialogs**

| Action    | Мас       | Windows   |
|-----------|-----------|-----------|
| Replace   | Command+R | Control+R |
| Trim      | Command+T | Control+T |
| Add       | Command+D | Control+D |
| Numbering | Command+N | Control+N |

#### **Save Track Presets Dialog**

The following shortcuts apply to the Save Track Presets dialog.

| Action                                                             | Мас                              | Windows                          |
|--------------------------------------------------------------------|----------------------------------|----------------------------------|
| To open the Save Tracks Presets dialog for selected tracks         | Option+Shift+P                   | Alt+Shift+P                      |
| To cycle through the available Categories                          | Command+Left/Right Arrow<br>keys | Control+Left/Right Arrow<br>keys |
| To cycle through the Name menu                                     | Command+Up/Down Arrow<br>keys    | Control+Up/Down Arrow<br>keys    |
| To enable or disable the Include Audio and Media Clips option.     | Command+I                        | Control+I                        |
| To enable or disable the Clips in Edit Selec-<br>tion Only option  | Command+N                        | Control+N                        |
| To enable or disable the Auto-populate Tags from Track Data option | Command+T                        | Control+T                        |
| To open the Track Data To Recall Dialog                            | Command+R                        | Control+R                        |

#### **Create Group and Modify Group Dialogs**

| Action                                                                                                    | Мас                                    | Windows                             |
|----------------------------------------------------------------------------------------------------|----------------------------------------|-------------------------------------|
| Add selected track to a group in Tracks View                                                                                                    | Press A                                | Press A                             |
| Remove selected track from a group in Tracks View                                                                                                    | Press R                                | Press R                             |
| Select or deselect all attributes in Attributes View                                                                                                    | Option-Shift-click any attribute       | Alt-Shift-click any attribute       |
| Select or deselect all attributes for a single<br>Send or Insert (across a row) in Attributes<br>View                                                          | Control-click any attribute in a row   | Start-click any attribute in a row  |
| Select or deselect attributes for a single con-<br>trol across all Sends, all Inserts, or for the four<br>track controls (down a column) in Attributes<br>View | Option-click any attribute in a column | Alt-click any attribute in a column |

#### **MIDI Events List**

| Action                             | Мас                                  | Windows                              |
|------------------------------------|--------------------------------------|--------------------------------------|
| Enter start time field for editing | Command+Enter<br>(on numeric keypad) | Control+Enter<br>(on numeric keypad) |
| Show Event Filter dialog           | Command+F                            | Control+F                            |
| Go to                              | Command+G                            | Control+G                            |
| Scroll to Edit selection           | Command+H                            | Control+H                            |
| Insert another event               | Command+M                            | Control+M                            |
| Insert note                        | Command+N                            | Control+N                            |
| Insert Program Change              | Command+P                            | Control-P                            |
| Insert Controller                  | Command+L                            | Control+L                            |
| Insert Poly Pressure               | Command+O (letter)                   | Control+O (letter)                   |
| Delete event in MIDI Events List   | Option-click                         | Alt-click                            |

#### **Event Operations**

The following shortcuts are available in the Event Operations window.

| Action                                                        | Мас                                      | Windows                               |
|---------------------------------------------------------------|------------------------------------------|---------------------------------------|
| Open the previous or next panel while closing all others      | Command+Up/Down Arrow                    | Control+Up/Down Arrow                 |
| Open or close all panels in the Event Opera-<br>tions window. | Option-click on any reveal tri-<br>angle | Alt-click on any reveal trian-<br>gle |
| Open or close Event Operations window<br>Quantize             | Option+0                                 | Alt+O                                 |
| Open or close Event Operations window<br>Transpose            | Option+T                                 | Alt+T                                 |
| Open or close Event Operations window Split<br>Selected Notes | Option+Y                                 | Alt+Y                                 |
| Open or close Event Operations window<br>Duration             | Option+P                                 | Alt+P                                 |
| Open or close Event Operations window                         | Option+3 (numeric keypad)                | Alt+3 (numeric keypad)                |

| Action                                                           | Мас           | Windows       |
|------------------------------------------------------------------|---------------|---------------|
| Choose Apply in active panel and close Event<br>Ops window       | Return        | Enter         |
| Activate next number or text field in active panel               | Tab           | Tab           |
| Activate previous number or text field in active panel           | Shift+Tab     | Shift+Tab     |
| Increment/decrement value in an active num-<br>ber or note field | Up/Down Arrow | Up/Down Arrow |

#### **Step Input**

The following shortcuts are available in the Event Operations Step Input window when the Enable Numeric Keypad Shortcuts option is enabled.

| Action                         | Мас             | Windows         |
|--------------------------------|-----------------|-----------------|
| Whole note                     | 1               | 1               |
| 1/2 note                       | 2               | 2               |
| 1/4 note                       | 4               | 4               |
| 1/8 note                       | 5               | 5               |
| 1/16 note                      | 6               | 6               |
| 1/32 note                      | 7               | 7               |
| 1/64 note                      | 8               | 8               |
| Dotted note                    | Decimal key (.) | Decimal key (.) |
| Toggle Tuplet on/off           | 3               | 3               |
| Next step                      | Enter           | Enter           |
| Undo step                      | 0               | 0               |
| Nudge forward                  | Plus (+)        | Plus (+)        |
| Nudge back                     | Minus (–)       | Minus (–)       |
| Select Main Location indicator | Equals (=)      | Equals (=)      |
| Edit Selection indicators      | 1               | 1               |

# **Peripherals Dialog**

| Action                                              | Мас       | Windows   |
|-----------------------------------------------------|-----------|-----------|
| Go to Synchronization page                          | Command+1 | Control+1 |
| Go to Machine Control page                          | Command+2 | Control+2 |
| Go to MIDI Controllers page                         | Command+3 | Control+3 |
| Go to Ethernet Controllers page                     | Command+4 | Control+4 |
| Go to Mic Preamps page<br>(Pro Tools Ultimate only) | Command+5 | Control+5 |
| Go to Satellites page                               | Command+6 | Control+6 |
| Go to VENUE page                                    | Command+7 | Control+7 |

# **Preferences Dialog**

| Action                     | Мас       | Windows   |
|----------------------------|-----------|-----------|
| Go to Display page         | Command+1 | Control+1 |
| Go to Operation page       | Command+2 | Control+2 |
| Go to Editing page         | Command+3 | Control+3 |
| Go to Mixing page          | Command+4 | Control+4 |
| Go to Metering page        | Command+5 | Control+5 |
| Go to Processing page      | Command+6 | Control+6 |
| Go to MIDI page            | Command+7 | Control+7 |
| Go to Collaboration page   | Command+8 | Control+8 |
| Go to Synchronization page | Command+9 | Control+9 |

# Import Audio Dialog

| Action                                                              | Мас                                        | Windows                                    |
|---------------------------------------------------------------------|--------------------------------------------|--------------------------------------------|
| Start/stop audition of currently selected audio file/Clip           | Command+P or<br>Control+Spacebar           | Alt+P or Spacebar                          |
| Import selected audio files                                         | Control+I                                  | Alt+I                                      |
| Convert and import selected audio files                             | Control+C                                  | Alt+C                                      |
| Convert and import selected Clips                                   | Command+O                                  | Alt+O                                      |
| Remove currently selected Clips/files from<br>Clips to Import field | Control+R                                  | (N/A)                                      |
| Import all audio files                                              | Control+Option+I                           | (N/A)                                      |
| Convert and import all audio Clip/files                             | Control+Option+C                           | (N/A)                                      |
| Remove all audio files/Clips from Clips in Cur-<br>rent File field  | Control+Option+R                           | (N/A)                                      |
| Random-access fwd/rew search selected file                          | Drag slider to or<br>click at new location | Drag slider to or<br>click at new location |
| Move between file windows                                           | Tab                                        | Tab                                        |
| Cancel                                                              | Command+"." (Period) or<br>Escape          | Escape                                     |
| Done                                                                | Control+W                                  | Alt+E                                      |

## **New/Edit Memory Location Dialog**

| Action                                                           | Мас                           | Windows                  |
|------------------------------------------------------------------|-------------------------------|--------------------------|
| Cycle between Marker, Selection, and None.                       | Command+Up/Down Arrow         | Control+Up/Down Arrow    |
| Cycle between Absolute, Bars   Beats, and Follow Track Timebase. | Command+Left/Right Arrow      | Control+Left/Right Arrow |
| Select the corresponding Marker line color                       | Option+1–8 and<br>Command+1–8 | Control+1–8 and Alt+1–8  |
| Cycle between location, track, and main ruler                    | Option Up/Down Arrow          | Alt Up/Down Arrow        |
# Output/Send 3D Surround Panning Window

| Action                              | Мас                            | Windows                      |
|-------------------------------------|--------------------------------|------------------------------|
| Snap to speaker and maintain height | Control-click speaker icon     | Start-click speaker icon     |
| Adjust height                       | Control-Shift-drag pan control | Start-Shift-drag pan control |

# **Chapter 10: Workspace Shortcuts**

Pro Tools provides shortcuts for managing and auditioning files in Workspace browsers.

### **Global Workspace Shortcuts**

| Action                                                                  | Мас                                                                                                    | Windows                                                                                                    |
|-------------------------------------------------------------------------|----------------------------------------------------------------------------------------------------|----------------------------------------------------------------------------------------------------|
| Show/Hide Workspace (Volumes)                                           | Option+Semicolon (;)                                                                                            | Alt+Semicolon                                                                                                |
| Open a new Workspace (default)                                          | Option+I                                                                                                    | Alt+I                                                                                                    |
| Open new Workspace (Soundbase)                                          | Option+Control+I                                                                                                | Alt+Start+I                                                                                                  |
| Open a new Workspace browser focused<br>on the Project                  | Option+O                                                                                                    | Alt+O                                                                                                    |
| Open a new Workspace browser from a selected volume, catalog, or folder | Command-double-click a<br>volume, catalog, or folder in the<br>currently open Workspace<br>or Option+Down arrow | Control-double-click a<br>volume, catalog, or folder in<br>the currently open Workspace<br>or Alt+Down arrow |
| Move up one level in a browser                                          | Command+Up arrow                                                                                                | Control+Up arrow                                                                                             |
| Open the Task Manager window                                            | Option+Apostrophe (')                                                                                           | Alt+Apostrophe (')                                                                                           |
| Bring all browsers to the foreground                                    | Option+J                                                                                                    | Alt+J                                                                                                    |
| Send all browsers to the back                                           | Option+Shift+J                                                                                                  | Alt+Shift+J                                                                                                  |
| Open a selected folder in the current<br>Workspace browser:             | Command+Down arrow                                                                                              | Control+Down arrow                                                                                           |
| Open a selected folder in its own new Workspace browser:                | Command+Option+Down arrow                                                                                       | Control+Alt+Down arrow                                                                                       |
| Cycle to previous/next browsers                                         | Command+Left/Right Arrow keys                                                                                   | Control+Left/Right Arrow keys                                                                                |
| Simple search                                                           | Command+F                                                                                                    | Control+F                                                                                                    |
| Advanced search on a selected or checked items in the Locations pane    | Command+Shift+F                                                                                                 | Control+Shift+F                                                                                              |

| Action                                                     | Мас                                     | Windows                                    |
|------------------------------------------------------------|-----------------------------------------|--------------------------------------------|
| Switch from advanced search to simple search or vice versa | Command+Shift+F                         | Control+Shift+F                            |
| Add row of search criteria to Advanced search              | Shift+"+" (plus)                        | Shift+"+" (plus)                           |
| Remove row or search criteria from<br>Advanced search      | Shift+"–" (minus)                       | Shift+"–" (minus)                          |
| View presets in Workspace browsers                         | Control+1, 2, 3, 4, or 5                | Start+1, 2, 3, 4, or 5                     |
| Incrementally zoom waveform vertically preview             | Command+Option+[ or<br>Command+Option+] | Press Control+Alt+[ or Con-<br>trol+Alt+ ] |

## Auditioning

| Action                                                                                                 | Мас                                 | Windows                               |
|----------------------------------------------------------------------------------------------------|-------------------------------------|---------------------------------------|
| Browser Item: Start or stop auditioning from<br>head (when Spacebar Toggle File Preview is<br>enabled) | Spacebar                            | Spacebar                              |
| Audio Import dialog:<br>Start or stop auditioning from head                                            |                                     |                                       |
| Browser Item: Start or stop loop auditioning from head                                                 | Option+Spacebar                     | Alt+Spacebar                          |
| Start or stop preview when browser is front-most window                                                | Command+P                           | Control+P                             |
| Stop preview when browser is front-most window                                                         | Escape                              | Escape                                |
| Start and stop Context Preview in the front-most browser during session playback                       | Press Esc or Command+P              | Press Esc or Control+P                |
| Enable/disable Loop Preview mode                                                                       | Control-click<br>the Preview button | Start-click<br>the Preview button     |
| Enable/disable Auto-Preview mode                                                                       | Command-click the Preview button    | Control-click the Preview but-<br>ton |
| Import Audio dialog: Start or stop auditioning                                                         | Command+P                           | Alt+P                                 |

## **Delete or Duplicate**

| Action                                                                             | Мас            | Windows        |
|------------------------------------------------------------------------------------|----------------|----------------|
| Clip List: Delete selected Clip from the timeline                                  | Delete         | Delete         |
| <ul> <li>or –</li> <li>Browser Item: Delete items from the browser/disk</li> </ul> |                |                |
| Delete locked files selected in a browser                                          | Command+Delete | Control+Delete |
| Delete any selected browser item, and suppresses any warning dialog                | Option+Delete  | Alt+Delete     |
| Create duplicates of any selected files                                            | Command+D      | Control+D      |

### **Mouse Click**

| Action                                                                                                    | Мас                                              | Windows                                                       |
|----------------------------------------------------------------------------------------------------|--------------------------------------------------|---------------------------------------------------------------|
| Select contiguous items in a browser or column headers                                                                                                    | Shift-click                                      | Shift-click                                                   |
| Select all of the files in a multichannel file in a browser                                                                                                    | Option+Shift-click                               | Alt+Shift-click                                               |
| Column Headers: Make a secondary sort<br>order<br>- or -<br>Clip List: Audition a file<br>- or -<br>Browser Find Button: Cancel a search, and<br>closes the Search pane<br>- or -<br>Browser Close Box: Close all open browsers | Option-click                                     | Alt-click                                                     |
| Column Header: Access list of columns that<br>can be shown or hidden                                                                                                    | Control-click in any Work-<br>space column label | Start-click (or Right-click) in<br>any Workspace column label |

| Action                                                                                                    | Мас                  | Windows              |
|----------------------------------------------------------------------------------------------------|----------------------|----------------------|
| Browser Back Button: Open the navigation menu                                                               | Command-click        | Control-click        |
| <ul> <li>or –</li> <li>Browser Items: Select discontiguous items</li> </ul>                                 |                      |                      |
| – or –<br>Column Headers: Select discontinuous<br>column headers                                            |                      |                      |
| <ul> <li>or –</li> <li>Browser Up Button: Open menu for</li> <li>navigating up several levels</li> </ul>    |                      |                      |
| <ul> <li>or –</li> <li>Browser View Preset Buttons: Store column order and width, and sort order</li> </ul> |                      |                      |
| Clip List: Select a Clip without changing which<br>Clip is highlighted in Timeline                          | Control-click        | Control-double-click |
| Browser Items: Open a new window and leave the original window open                                         | Command-double-click | Control-double-click |

## Drag and Drop

| Action                                                                                                    | Мас                          | Windows                   |
|----------------------------------------------------------------------------------------------------|------------------------------|---------------------------|
| Browser Item: From one folder to another<br>folder on the same volume, create a copy of<br>that item in the target location                                 | Option-drag and drop         | Alt-drag and drop         |
| <ul> <li>or –</li> <li>Browser Media File to Clip List or Timeline:</li> <li>Create a copy of the media file in the session's Audio Files folder</li> </ul> |                              |                           |
| Browser File: Import to Timeline and create a new track                                                                                                    | Shift-drag and drop          | Shift-drag and drop       |
| Waveform Display: Set sync point and spots to Timeline                                                                                                    | Command-drag and drop        | Control-drag and drop     |
| <ul> <li>or –</li> <li>Clip List: Open the Replace Clip dialog</li> <li>(Pro Tools Ultimate only)</li> </ul>                                                |                              |                           |
| Waveform Display: Set the sync point and spot to the Timeline and copy the audio file                                                                       | Command+Option-drag and drop | Control-Alt-drag and drop |

| Action                                                                                                    | Мас                                            | Windows                                  |
|----------------------------------------------------------------------------------------------------|------------------------------------------------|------------------------------------------|
| Clip List: Snap to head<br>– or –<br>Browser Audio File, from Name or Icon: Snap<br>to head<br>– or –<br>Browser Audio File, from Waveform Display:<br>Spot to temporary sync point | Control-drag and drop                          | Start-drag and drop                      |
| Browser Audio File to Timeline: Snap to head<br>and copy the audio file to the session's Audio<br>Files folder                                                                      | Control+Option-drag and drop                   | Start-Alt-drag and drop                  |
| Clip List: Snap to sync point<br>– or –<br>Browser Item: Snap to sync point                                                                                                    | Control+Shift-drag and drop                    | Start-Shift-drag and drop                |
| Browser Item: Snap to sync point and copy<br>the audio file to the session's Audio Files<br>folder                                                                                  | Control+Option-Shift-drag<br>and drop          | Start-Alt-Shift-drag and drop            |
| Clip List: Snap to tail<br>– or –<br>Browser Item: Snap to tail                                                                                                    | Control+Command-drag and drop                  | Start+Control-drag and drop              |
| Browser Item: Snap to tail and copy the audio file to the session's Audio Files folder                                                                                              | Control+Command+Option-<br>drag and drop       | Start+Control+Alt<br>drag and drop       |
| Browser Item: Spot with variable cursor                                                                                                    | Control-Command-Shift drag and drop            | Start+Control+-Shift<br>drag and drop    |
| Browser Item: Spot with variable cursor and<br>copy the audio file to the session's Audio Files<br>folder                                                                           | Control+Command+Option+<br>Shift-drag and drop | Start+Control-Alt+Shift-drag<br>and drop |

## Navigation

| Action                   | Мас            | Windows        |
|--------------------------|----------------|----------------|
| Selection up             | Up Arrow key   | Up Arrow key   |
| Selection down           | Down Arrow key | Down Arrow key |
| Scroll Page up           | Page Up        | Page Up        |
| Scroll Page down         | Page Down      | Page Down      |
| Scroll to top of browser | Home           | Home           |

| Action                                       | Мас                           | Windows                       |
|----------------------------------------------|-------------------------------|-------------------------------|
| Scroll to bottom of browser                  | End                           | End                           |
| Scroll to track                              | Command+Option+F              | Control+Alt+F                 |
| Up one browser level (same as Up arrow icon) | Command+Up Arrow key          | Control+Up Arrow key          |
| Open folder (new window)                     | Command+Down Arrow key        | Control+Down Arrow key        |
| Open Show/Hide icon                          | Right Arrow key               | Right Arrow key               |
| Close Show/Hide icon                         | Left Arrow key                | Left Arrow key                |
| Cycle to next or previous browser            | Command+Left/Right Arrow keys | Control+Left/Right Arrow keys |
| Enter/exit Name Edit field                   | Enter or Return               | Enter                         |
| Revert to original text                      | Escape (Esc) key              | Escape (Esc) key              |
| Open/close Search pane                       | Command+F                     | Control+F                     |
| Move to next Search field                    | Tab                           | Tab                           |
| Move to previous Search field                | Shift+Tab                     | Shift+Tab                     |

## Soundbase

| Action                                                                 | Мас                      | Windows             |
|------------------------------------------------------------------------|--------------------------|---------------------|
| Show/Hide Tags pane                                                    | Command+Option+Control+T | Control+Alt+Start+T |
| Show/Hide Assign Tags pop-up window                                    | Option+Control+T         | Alt+Start+T         |
| Enable/Disable Favorites in the Assign Tags pop-up window              | Control+F                | Start+F             |
| Assign the number of Stars for Rating in the Assign Tags pop-up window | Control+0–5              | Start+0–5           |
| Mark (or unmark) a file as a loop in the Tags pop-up window            | Control+O                | Start+O             |
| Show/Hide Favorites for the selected Loca-<br>tion or search results   | Command+Option+Control+F | Control+Alt+Start+F |

# **Chapter 11: Deck Control and Satellite Command Shortcuts**

These command shortcuts, used to control a remote deck or a Pro Tools Satellite system, are available in Pro Tools Ultimate software.

#### **General Deck Control Commands**

| Action                                  | Мас                     | Windows                 |
|-----------------------------------------|-------------------------|-------------------------|
| Rewind                                  | Shift+<                 | Shift+<                 |
| Fast Forward                            | Shift+>                 | Shift+>                 |
| Shuttle Backward                        | Option+comma            | Start+comma             |
| Shuttle Forward                         | Option+period           | Start+period            |
| Toggle Transport Master                 | Command+\               | Control+\               |
| All Transport Buttons Off/Unthread Tape | Command+period          | Control+period          |
| Search Mode Toggle (Play-Pause/Stop)    | Spacebar/Command+period | Spacebar/Control+period |

#### **Deck Control when Transport = Machine**

| Action                               | Мас                 | Windows             |
|--------------------------------------|---------------------|---------------------|
| Cue to Selection Start               | Command+Left Arrow  | Control+Left Arrow  |
| Cue to Selection End                 | Command+Right Arrow | Control+Right Arrow |
| Cue to Selection Start Minus Preroll | Option+Left Arrow   | Alt+Left Arrow      |

## **Pro Tools Satellite Commands**

| Action                          | Мас            | Windows     |
|---------------------------------|----------------|-------------|
| Link or Unlink the local system | Option+Shift+L | Alt+Shift+L |

# **Chapter 12: Right-Click Shortcuts**

The following Right-click shortcuts apply to both Mac and Windows systems equipped with a twobutton mouse. Right-clicking the noted feature allows you to perform commands and access menus.

#### **Mix Window**

| Feature                                                                                                    | Shortcut                                                                                                    |
|----------------------------------------------------------------------------------------------------|----------------------------------------------------------------------------------------------------|
| Channel Volume fader<br>Channel Pan slider<br>Channel Mute button<br>Channel Solo button<br>Channel Record Enable button<br>Channel Track Input button<br>Send fader<br>Send Pan slider | Temporarily isolate control from group operation                                                                                                    |
| Channel Input selector<br>Channel Output selector                                                                                                    | <ul> <li>Make Active/Inactive</li> <li>Rename</li> <li>Select Assignments To</li> <li>Show Assignments To</li> <li>Show Only Assignments To</li> </ul>               |
| Output selector or Send<br>Assignment                                                                                                    | Bounce <path> (Output or Send) to disk</path>                                                                                                    |
| Meter                                                                                                    | <ul> <li>Set Track Meter type</li> <li>Set Master Meter type</li> <li>Set Gain Reduction Meter</li> <li>Show Send Assignment Level Meter</li> </ul>                  |
| Send selector                                                                                                    | Access send assignment views                                                                                                    |
| Send Assignment button                                                                                                    | <ul> <li>Mute</li> <li>Make Active/Inactive</li> <li>Rename</li> <li>Select Assignments To</li> <li>Show Assignments To</li> <li>Show Only Assignments To</li> </ul> |

| Feature                  | Shortcut                                                                                                    |
|--------------------------|----------------------------------------------------------------------------------------------------|
| Insert Assignment button | <ul> <li>Bypass</li> <li>Make Active/Inactive</li> <li>Automation dialog (plug-ins only)</li> <li>Automation Safe (plug-ins only)</li> <li>Rename (hardware I/O only)</li> </ul> |

| Feature                                                      | Shortcut                                                                                                    |
|--------------------------------------------------------------|----------------------------------------------------------------------------------------------------|
| Track name<br>(in Mix window, Edit window<br>and Track List) | <ul> <li>Hide/Show</li> <li>Open/Close (Folder tracks only)</li> <li>Hide and Make Inactive/Show and Make Active</li> <li>Make Inactive/Make Active</li> <li>Scroll Into View</li> <li>Move To</li> <li>Locked (video track only)</li> <li>Freeze</li> <li>Commit</li> <li>Bounce</li> <li>Melodyne (audio tracks only)</li> <li>-Edit</li> <li>Bypass</li> <li>-Clear</li> <li>-Render</li> <li>Extract MIDI to New Track (audio tracks only)</li> <li>Save Track Preset</li> <li>Recall Track Preset</li> <li>New</li> <li>Rename</li> <li>Batch Rename</li> <li>Duplicate</li> <li>Split Into Mono (multichannel tracks only)</li> <li>Convert Aux to Routing Folder (Auxiliary Input tracks only)</li> <li>Delete</li> <li>EUCON Monitor (Master Fader track only)</li> <li>Devent Aux to Routing Folder (Tracks List only)</li> <li>Delete</li> <li>EUCON Monitor (Master Fader track only)</li> <li>Deventoad</li> <li>Import</li> <li>Expand Channels to New Tracks</li> <li>By Channel Number</li> <li>By Channel Name and Number</li> <li>By Channel Name and Number</li> <li>By Track Compositing Commands: Filtering Lanes</li> <li>Show Only Lanes With &gt; Clips Outside The Edit Selection</li> <li>Show Only Lanes With &gt; Clips Rated &gt;=1-5</li> <li>+Hide All Lanes</li> </ul> |
|                                                              | <ul> <li>Hide Only Lanes With &gt; Clips Within The Edit Selection</li> <li>Hide Only Lanes With &gt; Clips Outside The Edit Selection</li> <li>Hide Only Lanes With &gt; Clips Rated &gt;=1–5</li> <li>Rating</li> </ul>                                                                                                    |

| Feature                                                                                     | Shortcut                                                                                                    |
|---------------------------------------------------------------------------------------------|----------------------------------------------------------------------------------------------------|
| Surround Panning Mode<br>button<br>(in Surround Output Window)<br>(Pro Tools Ultimate only) | Access Panning modes:<br>• X/Y Mode<br>• 3-Knob mode<br>• Divergence Editing mode<br>• AutoGlide mode                                                                                                    |
| Group List items                                                                            | Access Group List commands and information:<br>• Group ID<br>• Tracks (list of tracks in Group)<br>• Attributes (list of Group Attributes) (Pro Tools Ultimate only)<br>• Modify<br>• Duplicate<br>• Delete<br>• Select Tracks in Group<br>• Show/Hide Tracks in Group<br>• Show/Hide Only Tracks in Group<br>• Show/Hide All Tracks |

## **Edit Window**

| Feature                                                                        | Shortcut                                                                                                    |
|--------------------------------------------------------------------------------|----------------------------------------------------------------------------------------------------|
| Clip, Clip selection, or<br>point in Clip (Blocks and<br>Waveform Track views) | <ul> <li>Tools</li> <li>Zoomer</li> <li>Trimmer</li> <li>Selector</li> <li>Grabber</li> <li>Scrubber</li> <li>Pencil</li> <li>Insert</li> <li>Key Signature</li> <li>Meter</li> <li>Chord</li> <li>Cut</li> <li>Copy</li> <li>Paste</li> <li>Copy To</li> <li>Main Playlist</li> <li>New Playlist</li> <li>Duplicate Playlist</li> <li><existing playlist=""></existing></li> <li>Move To</li> <li>Main Playlist</li> <li>New Playlist</li> <li>New Playlist</li> <li>Ouplicate Playlist</li> <li><existing playlist=""></existing></li> <li>Clear</li> <li>Matches (Clip or Clip selection only)</li> <li>Match Criteria</li> <li>Expand Alternates to New Playlists</li> <li>Expand Alternates to New Tracks</li> </ul> |

| Feature | Shortcut                                                                                                    |
|---------|----------------------------------------------------------------------------------------------------|
| Feature | Shortcut         • Elastic Properties (Elastic Audio track only)         • Conform to Tempo (Elastic Audio track only)         • Remove Warp (Elastic Audio track only)         • Remove Pitch Shift (Elastic Audio track only)         • Separate         • Fades (only if one or more fades or crossfades are selected)         • Standard         • S-Curve         • Equal Power         • Equal Gain         • Batch Fades         • Delete Fades         • Clip Gain         • Show/Hide Clip Gain         • Copy Clip Gain         • Clear Clip Gain         • Show/Hide Clip Gain Line         • Clip Effects (whole audio clips only)         • Bypass/Unbypass Clip Effects         • Copy Clip Effects (Pro Tools Ultimate only)         • Claer Clip Effects (Pro Tools Ultimate only)         • Clear Clip Effects (Pro Tools Ultimate only)         • Clear Clip Effects (Pro Tools Ultimate only)         • Render Clip Effects (Pro Tools Ultimate only)         • Clear         • Render         • Show/Hide Notes         • Snap to Next         • Snap to Next         • Snap to Next         • Snap to Next         • Spot         Mute Clips         • |
|         | <ul> <li>Group Clips (Clip or Clip selection only)</li> <li>Ungroup Clips (Clip or Clip selection only)</li> <li>Loop</li> <li>Unloop</li> <li>Rating <ul> <li>1-5</li> </ul> </li> </ul>                                                                                                    |

| Feature                                                                                                    | Shortcut                                                                                                    |
|----------------------------------------------------------------------------------------------------|----------------------------------------------------------------------------------------------------|
| Command+Right-click<br>(Mac), Control+Right-click<br>(Windows) Clip, Clip selec-<br>tion, or point in Clip (Blocks<br>and Waveform Track views) | <ul> <li>Tools <ul> <li>Zoomer</li> <li>Trimmer</li> <li>Selector</li> <li>Grabber</li> <li>Scrubber</li> <li>Pencil</li> </ul> </li> <li>Insert <ul> <li>Key Signature</li> <li>Meter</li> <li>Chord</li> </ul> </li> <li>Cut</li> <li>Copy</li> <li>Clear</li> <li>Matches (Channels or Alternates)</li> <li>Elastic Properties (Elastic Audio track only)</li> <li>Conform to Tempo (Elastic Audio track only)</li> <li>Conform to Tempo (Elastic Audio track only)</li> <li>Snap to Next</li> <li>Snap to Next</li> <li>Snap to Previous</li> <li>Spot</li> <li>Rename</li> <li>Move Clip Start to Selection Start</li> <li>Move Clip Sync to Selection Start</li> <li>Move Clip End to Selection Start</li> <li>Loop</li> <li>Unloop</li> </ul> |
| Clip, Clip selection, or point<br>in Clip (Analysis Track view,<br>Elastic Audio track only)                                                    | <ul> <li>Tools <ul> <li>Zoomer</li> <li>Trimmer</li> <li>Selector</li> <li>Grabber</li> <li>Scrubber</li> <li>Scrubber</li> <li>Pencil</li> </ul> </li> <li>Insert <ul> <li>Key Signature</li> <li>Meter</li> <li>Chord</li> </ul> </li> <li>Add Event Marker</li> <li>Elastic Properties</li> <li>Conform to Tempo</li> <li>Remove Warp</li> <li>Conform to Tempo</li> <li>Remove Warp Marker</li> <li>Remove Warp Marker</li> <li>Remove Pitch Shift</li> </ul>                                                                                                    |

| Feature                                                     | Shortcut                                                                                                    |
|-------------------------------------------------------------|----------------------------------------------------------------------------------------------------|
| Clip, Clip selection, or point<br>in Clip (Warp Track view) | <ul> <li>Tools</li> <li>Zoomer</li> <li>Trimmer</li> <li>Selector</li> <li>Grabber</li> <li>Scrubber</li> <li>Pencil</li> <li>Insert</li> <li>Key Signature</li> <li>Meter</li> <li>Chord</li> <li>Add Warp Marker</li> <li>Remove Warp Marker</li> <li>Elastic Properties</li> <li>Conform to Tempo</li> <li>Remove Warp</li> <li>Separate</li> <li>Delete Fades</li> <li>Rename (Clip only)</li> <li>Group (Clip or Clip selection only)</li> <li>Ungroup (Clip or Clip selection only)</li> <li>Loop</li> <li>Unloop</li> <li>Rating <ul> <li>1–5</li> </ul> </li> </ul> |

| Feature                                                        | Shortcut                                                                                                    |
|----------------------------------------------------------------|----------------------------------------------------------------------------------------------------|
| Clip, Clip selection, or point<br>in Clip (Playlist view only) | <ul> <li>Tools <li>Zoomer <ul> <li>Trimmer</li> <li>Selector</li> <li>Grabber</li> <li>Scrubber</li> <li>Pencil</li> </ul> </li> <li>Insert <ul> <li>Key Signature</li> <li>Meter</li> <li>Chord</li> <li>Cut</li> <li>Copy</li> <li>Paste</li> </ul> </li> <li>Clear</li> <li>Copy Selection to <ul> <li>New Playlist</li> <li>Target Playlist</li> <li><ul> <li>Target Playlist</li> <li><ul> <li>Target Playlist</li> <li><ul> <li>Target Playlist</li> </ul> </li> <li>Nove Selection to <ul> <li>New Playlist</li> <li>Target Playlist</li> <li><ul> <li><li><li>atches</li> </li></li></ul> </li> <li>Move Selection to <ul> <li>New Playlist</li> <li>Target Playlist</li> <li><ul> <li><li><li><li><li><li><li><li><li><li></li></li></li></li></li></li></li></li></li></li></ul></li></ul></li></ul></li></ul></li></ul></li></ul></li></li></ul> |
|                                                                | -1-3                                                                                                    |

| Feature                                                                                | Shortcut                                                                                                    |
|----------------------------------------------------------------------------------------|----------------------------------------------------------------------------------------------------|
| Clip, Clip selection, point in<br>Clip (Aux Input, MIDI, and<br>Instrument track only) | <ul> <li>Tools</li> <li>Zoomer</li> <li>Trimmer</li> <li>Selector</li> <li>Grabber</li> <li>Scrubber</li> <li>Pencil</li> <li>Insert</li> <li>Key Signature</li> <li>Meter</li> <li>Chord</li> <li>Cut</li> <li>Copy</li> <li>Paste</li> <li>Merge</li> <li>Copy Selection to</li> <li>New Playlist</li> <li>Target Playlist</li> <li>-splaylist name&gt; (existing playlist)</li> <li>Move Selection to</li> <li>New Playlist</li> <li>Target Playlist</li> <li>-splaylist name&gt; (existing playlist)</li> <li>Move Selection to</li> <li>New Playlist</li> <li>Target Playlist</li> <li>-splaylist name&gt; (existing playlist)</li> <li>Clear</li> <li>Separate</li> <li>Consolidate</li> <li>Mut Notes</li> <li>MIDI Real-Time Properties</li> <li>Event Operations</li> <li>Quantize</li> <li>Change Duration</li> <li>Transpose</li> <li>Select/Split Notes</li> <li>Input Quantization</li> <li>Step Input</li> <li>Restore Performance</li> <li>Open in MIDI Editor</li> <li>Open in Score Editor</li> </ul> |
| Control-Right-click Clip, Clip<br>selection, or point in Clip<br>(Warp Track view)     | <ul> <li>Add Warp Marker</li> <li>Remove Warp Marker</li> <li>Elastic Properties</li> <li>Conform to Tempo</li> <li>Remove Warp</li> <li>Rename</li> <li>Loop</li> <li>Unloop</li> </ul>                                                                                                    |

| Feature         | Shortcut                                                                                                    |
|-----------------|----------------------------------------------------------------------------------------------------|
| Clip List items | <ul> <li>Clear</li> <li>Rename</li> <li>Time Stamp</li> <li>Spot to Edit insertion</li> <li>Replace Clip (Pro Tools Ultimate only)</li> <li>Compact</li> <li>Export Clip Definition</li> <li>Export Clips as Files</li> <li>Recalculate Waveform Overviews</li> <li>Select Parent in Workspace</li> <li>Object Select in Edit Window</li> </ul> |
| Toolbar         | Show/Hide controls in Edit Window toolbar                                                                                                    |

## Transport Window

| Feature                            | Shortcut                                                                                                    |
|------------------------------------|----------------------------------------------------------------------------------------------------|
| Transport Play button              | Access Playback modes <ul> <li>Half Speed</li> <li>Prime for Playback</li> <li>Loop</li> <li>Dynamic Transport</li> </ul>                                                                               |
| Transport Record button            | Access Record modes <ul> <li>Normal</li> <li>Loop</li> <li>Destructive</li> <li>QuickPunch</li> <li>TrackPunch (Pro Tools Ultimate only)</li> <li>DestructivePunch (Pro Tools Ultimate only)</li> </ul> |
| Transport Return to Zero<br>button | Access Automation commands (Pro Tools Ultimate only) <ul> <li>Write to Start</li> <li>Write to All</li> </ul>                                                                                           |
| Transport Go To End button         | Access Automation commands (Pro Tools Ultimate only) <ul> <li>Write to End</li> <li>Write to All</li> </ul>                                                                                             |

# Universe Display

| Feature          | Shortcut                         |
|------------------|----------------------------------|
| Universe display | Access Universe display commands |

## **MIDI Editor Window**

| Feature                          | Shortcut                                                                                                    |
|----------------------------------|----------------------------------------------------------------------------------------------------|
| MIDI Editor window Notes<br>Pane | <ul> <li>Tools</li> <li>Zoomer</li> <li>Trimmer</li> <li>Selector</li> <li>Grabber</li> <li>Scrubber</li> <li>Pencil</li> <li>Smart</li> <li>Insert</li> <li>Key Signature</li> <li>Meter</li> <li>Chord</li> <li>Cut</li> <li>Copy</li> <li>Paste</li> <li>Clear</li> <li>Separate</li> <li>Consolidate</li> <li>Mute</li> <li>MIDI Real-Time Properties</li> <li>Event Operations <ul> <li>Quantize</li> <li>Change Velocity</li> <li>Change Velocity</li> <li>Change Duration</li> <li>Transpose</li> <li>Select/Split Notes</li> <li>Input Quantization</li> <li>Step Input</li> <li>Restore Performance</li> <li>Flatten Performance</li> <li>Flatten Performance</li> <li>Open in New MIDI Editor</li> <li>Open in New MIDI Editor</li> <li>Open in MIDI Event List</li> <li>Display Notation</li> </ul> </li> </ul> |

| Feature                          | Shortcut                                                                                                    |
|----------------------------------|----------------------------------------------------------------------------------------------------|
| MIDI Editor window Track<br>List | Access Track List commands:<br>• Hide/Show<br>• Hide and Make Inactive/Show and Make Active<br>• Export MIDI<br>• New<br>• Rename<br>• Duplicate<br>• Split Into Mono (multichannel tracks only)<br>• Delete<br>• MIDI Real-Time Properties<br>• Open in New MIDI Editor<br>• Open in New MIDI Editor<br>• Open in Score Editor<br>• Open in MIDI Event List<br>• Notation Display Track Settings |
| MIDI Editor window toolbar       | Show/Hide controls in MIDI Editor Window toolbar                                                                                                    |

## **Score Editor Window**

| Feature                           | Shortcut                                                                                                    |
|-----------------------------------|----------------------------------------------------------------------------------------------------|
| Score Editor window toolbar       | Show/Hide controls in Score Editor Window toolbar                                                                                         |
| Score Editor window Track<br>List | Show All Tracks<br>Show Only Selected Tracks<br>Hide All Tracks<br>Hide Selected Tracks<br>Notation Display Track Settings<br>Score Setup |

| Feature                           | Shortcut                                                                                                    |
|-----------------------------------|----------------------------------------------------------------------------------------------------|
| Score Editor window Notes<br>Pane | <ul> <li>Tools</li> <li>Zoomer</li> <li>Trimmer</li> <li>Selector</li> <li>Grabber</li> <li>Pencil</li> <li>Insert</li> <li>Key Signature</li> <li>Meter</li> <li>Chord Symbol</li> <li>Cut</li> <li>Copy</li> <li>Paste</li> <li>Merge</li> <li>Clear</li> <li>Event Operations</li> <li>Quantize</li> <li>Change Duration</li> <li>Transpose</li> <li>Select/Split Notes</li> <li>Input Quantization</li> <li>Step Input</li> <li>Restore Performance</li> <li>Flatten Performance</li> <li>Open in MIDI Editor</li> <li>Open in MIDI Event List</li> <li>Notation Display Track Settings</li> <li>Score Setup</li> <li>Send to Sibelius</li> <li>Print Score</li> </ul> |

## Video Window

| Feature      | Shortcut                                                                                                    |
|--------------|----------------------------------------------------------------------------------------------------|
| Video window | Access Video window commands<br>• Quarter Size<br>• Half Size<br>• Actual Size<br>• Double Size<br>• Full Screen<br>• Stretch<br>• Pillbox/Letterbox<br>• Full Quality<br>• Full Quality<br>• Full Quality 10-bit<br>• Draft<br>• Best Performance<br>• Video Window Color Space<br>• Follow Video Track<br>• Rec.709<br>• SRGB<br>• DCI P3<br>• Rec.709 [full range]<br>• Rec.2020<br>• ACESproxy |

## Workspace

| Feature                                | Shortcut                                                                                                  |
|----------------------------------------|----------------------------------------------------------------------------------------------------|
| Any column header in a<br>Browser menu | Access list of Workspace columns to show or hide                                                          |
| File or folder in Name column          | Access Workspace Browser menu commands as available for that item                                         |
| Preview button                         | Access Workspace Preview commands:<br>• Loop Preview<br>• Auto-Preview<br>• Spacebar Toggles File Preview |
| Volume field                           | Display Volume fader                                                                                      |

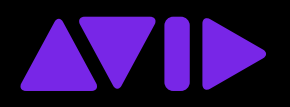

For technical support go to **www.avid.com/support**